# **SPARK**

# Podręcznik użytkownika (V1.0)

2017.05

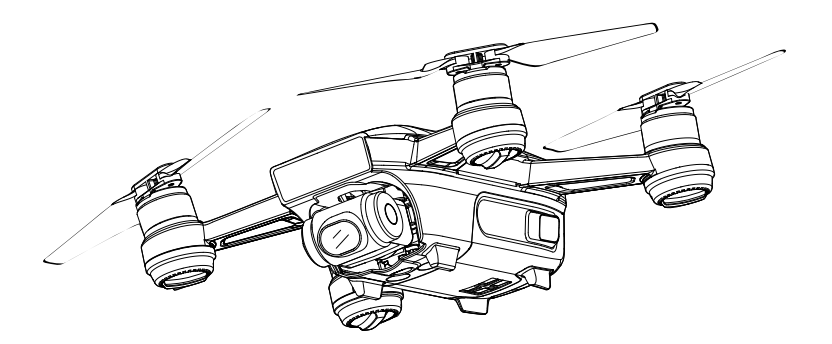

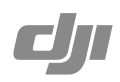

## Q Szukanie słów kluczowych

Szukaj słów kluczowych, np. akumulator lub montaż, aby znaleźć dany temat. W przeglądarce plików PDF naciśnij Ctrl+F w systemie Windows lub Command+F w systemie Mac, aby rozpocząć wyszukiwanie.

## 🖑 Przechodzenie do tematu

Zobacz pełną listę tematów w spisie treści.

# Drukowanie niniejszego dokumentu

Niniejszy dokument można drukować w wysokiej rozdzielczości.

# Korzystanie z podr**ę**cznika

| Legenda                                                                                                    |         |      |           |   |             |
|----------------------------------------------------------------------------------------------------|---------|------|-----------|---|-------------|
| Ostrzeżenie                                                                                                    | ⚠ Ważne | Ϋ́ς: | Wskazówki | I | Odniesienie |
| Przed pierwszym lotem                                                                                                    |         |      |           |   |             |
| Przeczytaj poniższe dokumenty przed korzystaniem ze Sparka <sup>TM</sup> :<br>1. Spark in the Box (w zestawie)<br>2. Spark User Manual (podręcznik użytkownika) |         |      |           |   |             |

- 3. Spark Quick Start Guide (skrócona instrukcja)
- 4. Spark Disclaimer and Safety Guidelines (wskazówki bezpieczeństwa)
- 5. Spark Intelligent Flight Battery Safety Guidelines (wskazówki bezpieczeństwa dt. akumulatora)

Zalecamy obejrzenie wszystkich filmów instruktażowych na oficjalnej witrynie DJI<sup>™</sup> i przeczytanie wszystkich załączonych dokumentów przed pierwszym lotem. Przygotuj się do lotu, czytając skróconą instrukcję i zajrzyj do podręcznika użytkownika, aby uzyskać bardziej szczegółowe informacje.

## Filmy instruktażowe

Filmy z poniższego linku pokazują jak bezpiecznie korzystać z drona DJI Spark:

http://www.dji.com/spark/info#video

## Aplikacja DJI GO 4

Pobierz i zainstaluj aplikację DJI GO $^{\rm IM}$ 4 przed korzystaniem z drona. Zeskanuj kod QR po prawej, aby pobrać najnowszą wersję.

Wersja aplikacji DJI GO na system Android jest kompatybilna z Androidem 4.4 lub nowszym. Wersja aplikacji DJI GO na system IOS jest kompatybilna z iOS 9.0 lub nowszym.

# DJI Assistant 2

Pobierz DJI Assistant 2 z witryny http://www.dji.com/spark/download

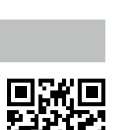

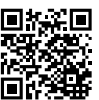

# Spis tre**ści**

| Korzystanie z podr <b>ęcznika</b>                | 2  |
|--------------------------------------------------|----|
| Legenda                                          | 2  |
| Przeczytaj przed pierwszym lotem                 | 2  |
| Filmy instruktażowe                              | 2  |
| Aplikacja DJI GO 4                               | 2  |
| DJI Assistant 2                                  | 2  |
| Opis produktu                                    | 6  |
| Wstęp                                            | 6  |
| Cechy specjalne                                  | 6  |
| Schemat drona                                    | 7  |
| Aktywacja                                        | 7  |
| Dron                                             | 9  |
| Tryby lotu                                       | 9  |
| Wskaźniki statusu drona                          | 10 |
| System czujników 3D i system wizyjny             | 11 |
| Powrót do punktu home (RTH)                      | 13 |
| Tryby inteligentnego lotu                        | 16 |
| Tryb gestów                                      | 23 |
| Zapisywanie danych z lotu                        | 26 |
| Montaż i demontaż śmigieł                        | 26 |
| Inteligentny akumulator                          | 27 |
| Gimbal i Kamera                                  | 30 |
| Sterowanie dronem za pomocą urządzenia mobilnego | 31 |
| Nadajnik (opcjonalny)                            | 36 |
| Opis nadajnika                                   | 36 |
| Korzystanie z nadajnika                          | 37 |
| Łączenie nadajnika                               | 38 |
| Aplikacja DJI GO 4                               | 41 |
| Equipment                                        | 41 |
| Editor                                           | 44 |
| SkyPixel                                         | 44 |
| Me                                               | 44 |

| Lot                                                 | 46 |
|-----------------------------------------------------|----|
| Warunki otoczenia podczas lotu                      | 46 |
| Limity lotu strefy zakazu lotów                     | 46 |
| Lista kontrolna                                     | 47 |
| Automatyczny start i automatyczne lądowanie         | 48 |
| Uruchamianie/zatrzymywanie silników (z nadajnikiem) | 48 |
| Lot testowy                                         | 49 |
| Kalibracja kompasu                                  | 49 |
| Aktualizacje oprogramowania                         | 50 |
| Załącznik                                           | 53 |
| Specyfikacja                                        | 53 |
| Informacje posprzedażowe                            | 55 |

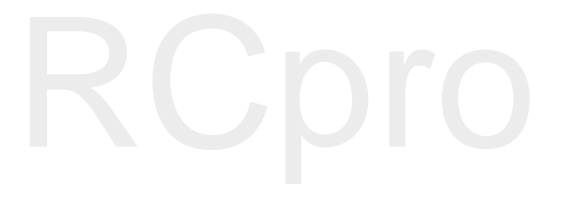

# **Opis produktu**

Rozdział przedstawia drona DJI Spark oraz opisuje komponenty drona i nadajnika.

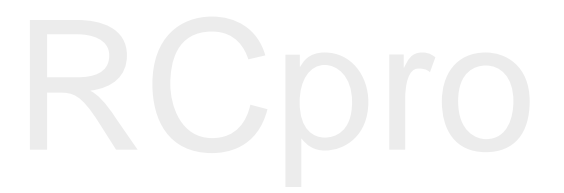

# Opis produktu

# Wst**ęp**

DJI Spark jest najmniejszym dronem z kamerą, który posiada mechaniczną stabilizację, tryby inteligentnego lotu, system unikania przeszkód w swojej lekkiej obudowie. Wyposażony w system czujników 3D i system wizyjny, Spark może nagrywać video w jakości 1080 p, wykonywać 12-megapikselowe zdjęcia, a przy tym korzysta z nowego trybu QuickShot i pozwala na kontrolę gestami. Dzięki maksymalnej prędkości 50 km/h, Spark zapewnia świetną zabawę nawet przez 16 minut na jednym akumulatorze.

# Cechy specjalne

Spark obsługuje kontrolę urządzeniem mobilnym bądź gestami, co sprawia, że obsługa jest łatwiejsza niż kiedykolwiek wcześniej. Aby wykorzystać pełnie możliwości Sparka, dokonaj zakupu dedykowanego nadajnika.

Kamera i gimbal: Dzięki Sparkowi jesteś w stanie nagrywać video 1080p z prędkością 30 klatek na sekundę oraz wykonywać 12-megapikselowe zdjęcia, które są ostre i klarownie, dzięki pokładowemu systemowi dwuosiowej stabilizacji.

Kontroler lotu: Kontroler lotu nowej generacji został zaktualizowany, dzięki czemu pozwala na bezpieczniejszy lot. Dron jest w stanie automatycznie powrócić do punktu startu w przypadku utraty sygnału lub niskiego poziomu akumulatora. Poza możliwością zawisu na niskim pułapie w pomieszczeniu, dron jest również w stanie wykryć i uniknąć przeszkody na swojej drodze, co jeszcze bardziej zwiększa bezpieczeństwo lotu.

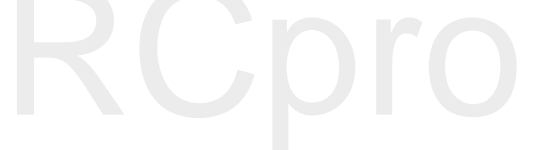

- \* Maksymalna prędkość lotu wymaga nadajnika do obsługi Sparka
- \*\* Maksymalna długość lotu została uzyskana w bezwietrznych warunkach podczas lotu ze stałą prędkością 20 km/h. Wartość ma jedynie charakter orientacyjny.

# Schemat drona

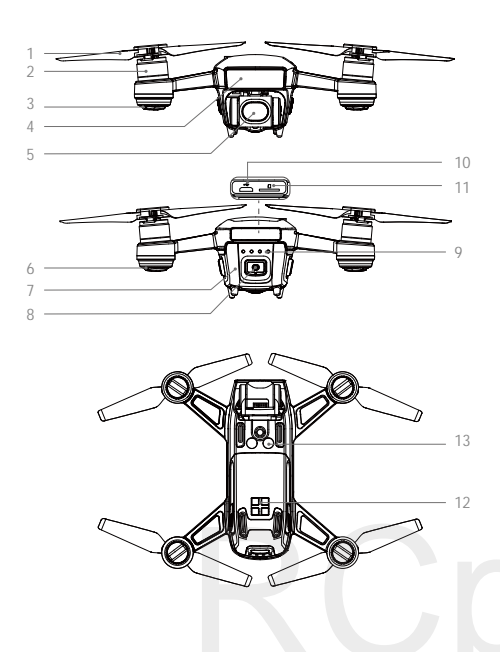

- 1. Śmigła
- 2. Silniki
- 3. Przednie diody LED
- 4. System czujników 3D
- 5. Gimbal i Kamera
- 6. Wskaźnik statusu drona
- 7. Inteligentny akumulator
- 8. Przycisk zasilania
- 9. Wskaźniki poziomu akumulatora
- 10. Gniazdo micro USB
- 11. Gniazdo micro SD
- 12. Zewnętrzne gniazdo ładowania
- 13. System wizyjny

## Aktywacja

Aktywacja jest konieczne przed korzystaniem z inteligentnego akumulatora i drona po raz pierwszy.

#### Aktywacja inteligentnego akumulatora

Wszystkie akumulatory znajdują się przed dostawą w trybie hibernacji w celu zapewnienia bezpieczeństwa. Użyj dołączonej do zestawu ładowarki USB, aby naładować i aktywować akumulator przy pierwszym użyciu. Zaleca się pełne naładowanie akumulatora przed każdym lotem.

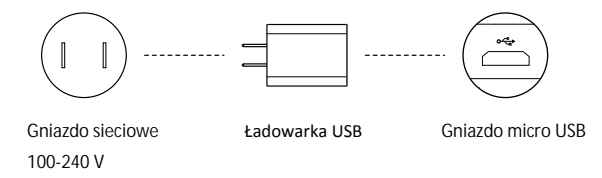

#### Aktywacja drona

Uruchom DJI GO 4, naciśnij ikonę w prawym górnym rogu, zeskanuj kod QR na opakowaniu bądź w komorze akumulatora i postępuj wg instrukcji, aby aktywować urządzenie.

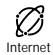

Skorzystaj z konta DJI do aktywacji drona. Aktywacja wymaga połączenia internetowego.

# Dron

Ten dział przedstawia kontroler lotu, system czujników 3D, system wizyjny i inteligentny akumulator.

# RCpro

# Dron

Spark posiada kontroler lotu, system transmisji obrazu, system czujników 3D, gimbala z kamerą, układ napędowy i inteligentny akumulator lotniczy. Ten dział opisuje funkcje kontrolera lotu, system transmisji obrazu i inne komponenty drona.

| Tryby lotu                                                                          |                                                                                                    |  |
|-------------------------------------------------------------------------------------|----------------------------------------------------------------------------------------------------|--|
| Tryby lotu dostępne w                                                               | v dronie DJI Spark:                                                                                                    |  |
| Tryb P (Positioning):                                                               | Tryb P funkcjonuje najlepiej z silnym sygnałem GPS. Dron wykorzystuje GPS i system wizy<br>do ustalenia własnej lokalizacji, automatycznej stabilizacji i nawigowania pomiędzy przes:<br>dami. Tryby inteligentnego lotu, takie jak QuickShot, TapFly i ActiveTrack są również do:<br>pne w trybie P.                                                |  |
|                                                                                     | Gdy przednie czujniki wykrywania przeszkód są włączone z odpowiednim oświetleniem<br>maksymalne odchylenia drona w locie wynosi 15°, a maksymalna prędkość 10,8 km/h. Wyłą-<br>czenie czujników pozwala na zwiększenie maksymalnej prędkości drona do 21,6 km/h.                                                                                     |  |
|                                                                                     | Dron automatycznie przejdzie do pracy w trybie ATTI, jeżeli sygnał GPS jest słaby, a warun-<br>ki oświetleniowe nie pozwalają na korzystanie z systemu wizyjnego. Spark nie będzie mógł<br>automatycznie omijać przeszkód i będzie korzystał jedynie z barometru do utrzymywania<br>wysokości. Tryby inteligentnego lotu nie dostępne w trybie ATTI. |  |
|                                                                                     | Uwaga: Tryb P wymaga większych ruchów drążka w celu uzyskania wyższych prędkości.                                                                                                    |  |
| Tryb S (Sport):                                                                     | Dron korzysta z GPS do pozycjonowania. Jako że system wizyjny jest wyłączony, dron nie bę-<br>dzie w stanie wykryć i uniknąć przeszkód w trybie Sport. Tryby inteligentnego lotu, tryb Pano<br>i ShallowFocus nie są dostępne w trybie Sport.                                                                                                    |  |
|                                                                                     | Uwaga: Zachowanie Sparka jest zoptymalizowane pod katem zwinności i szybkości, dlatego<br>dron jest bardziej czuły na polecenia z drążków nadajnika.                                                                                                    |  |
| <ul> <li>System czuji<br/>kać przeszkć</li> <li>Maksymalna<br/>mowania w</li> </ul> | ników 3D jest wyłączony w trybie S, co oznacza, że dron nie będzie w stanie automatycznie uni-<br>od na swojej drodze.<br>a prędkość i droga hamowania drona jest znacznie zwiększona w trybie S. Minimalna droga ha-<br>bezwietrznych warunkach to 30 metrów.                                                                                       |  |
| <ul> <li>Prędkość op</li> </ul>                                                     | adania jest znacznie zwiększona w trybie S.                                                                                                    |  |
| <ul> <li>Czułość dror<br/>gwałtowniej<br/>manewrowa</li> </ul>                      | na na komendy w trybie S jest zwiększona, co oznacza, że mały ruchy drążka przełoży się na<br>szy ruch drona i dłuższy lot. Zachowaj ostrożność i zapewnij sobie odpowiednią przestrzeń do<br>nia.                                                                                                    |  |
| • Tryb S jest d<br>urządzenia r                                                     | ostępny jedynie z nadajnikiem do obsługi DJI Spark. Tryb S jest niedostępny przy korzystaniu z<br>nobilnego do obsługi drona.                                                                                                    |  |

• Skorzystaj z przełącznika trybu lotu na nadajniku, aby wybrać tryb lotu.

## Wskaźniki statusu drona

Spark posiada przednie diody LED i wskaźniki statusu drona. Pozycje diod są przedstawione na rysunku poniżej:

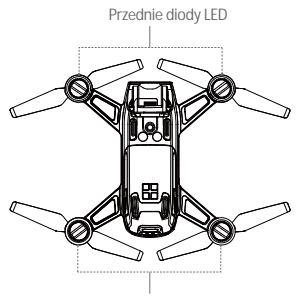

Wskaźniki statusu drona

Przednie diody LED pokazują orientację drona i status niektórych funkcji. Przednie diody LED świecą na czerwono, gdy dron jest uruchomiony, sygnalizując przód drona. Wskaźniki statusu drona przekazują status systemu kontrolera lotu. Więcej informacji znajdziesz w tabeli poniżej:

#### Objaśnienie sekwencji wskaźnika statusu drona

| Statusy normalnej pracy                                   |                                               |
|-----------------------------------------------------------|-----------------------------------------------|
| B G 🔆 Miga na przemian na czerwono, zielono i żółto       | Uruchamianie i auto-diagnostyka               |
| 😗 🬀 Miga na przemian na żółto i zielono                   | Przygotowanie do pracy                        |
| G ····· Miga powoli na zielono                            | Tryb P z GPS                                  |
| @×2 ·····Miga dwukrotnie na zielono                       | Tryb P z systemem wizyjnym                    |
| 💮 ······ Miga powoli na żółto                             | System GPS i wizyjny wyłączone                |
| G ······ Miga szybko na zielono                           | Hamowanie                                     |
| Statusy ostrzegawcze                                      |                                               |
| 💮 ······ Miga szybko na żółto                             | Utrata sygnału nadajnika                      |
| B ····· Miga powoli na czerwono                           | Ostrzeżenie o niskim poziomie akumulatora     |
| B · · · · · · Miga szybko na czerwono                     | Ostrzeżenie o krytycznym poziomie akumulatora |
| B ······ Miga na czerwono                                 | Błąd IMU                                      |
| B — Świeci na czerwono                                    | Błąd krytyczny                                |
| 🛞 🍈 · · · · · Miga szybko na przemian na czerwono i żółto | Wymagana kalibracja kompasu                   |

# System czujników 3D i system wizyjny

Spark jest wyposażony w system czujników 3D (1) składający się z modułu 3D na podczerwień, umieszczonego z przodu drona, który skanuje teren w poszukiwaniu przeszkód w czasie lotu.

Główne komponenty systemu wizyjnego są umieszczone od spodu obudowy, w tym kamera (2) i moduł na podczerwień (3). System wizyjny korzysta z modułu na podczerwień 3D i danych wizyjnych do utrzymywania swojej obecnej pozycji, precyzyjnego zawisu w pomieszczeniu lub w miejscach, gdzie sygnał GPS jest niedostępny.

System 3D nieustannie skanuje teren w poszukiwaniu przeszkód i pozwala na ominięcie ich przy odpowiednim oświetleniu.

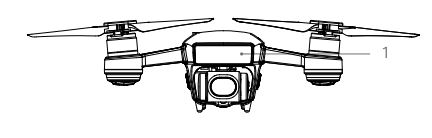

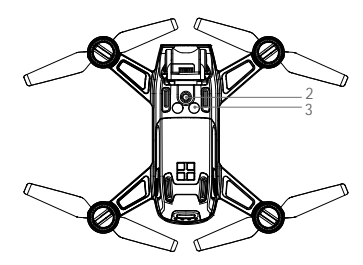

#### Zasięg wykrywania

Zasięg pracy systemu czujników 3D można odczytać z rysunku poniżej. Zwróć uwagę, że dron nie jest w stanie wykryć lub ominąć przeszkód poza zasięgiem jego pracy.

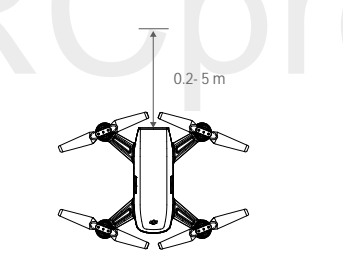

#### Korzystanie z systemu wizyjnego

System wizyjny aktywowany jest automatycznie, gdy dron jest włączony. Nie jest konieczne przeprowadzanie dodatkowych operacji. System wizyjny można używać do lotów w pomieszczeniach, gdy GPS jest niedostępny. System wizyjny pozwala na precyzyjny zawis, nawet bez GPS.

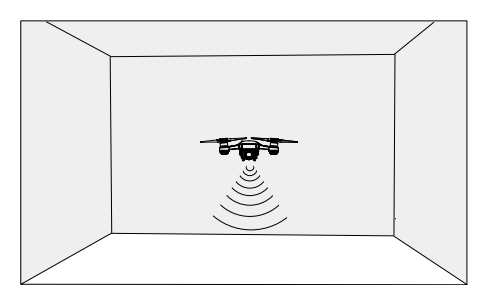

#### Aby korzystać z systemu wizyjnego, postępuj wg kroków podanych poniżej:

- Upewnij się, że dron pracuje w trybie P i umieść drona na płaskiej powierzchni. Pamiętaj, że system wizyjny działa nieprawidłowo na powierzchniach bez wyraźnych różnic we wzorach.
- Uruchom drona. Dron zawiśnie w miejscu po starcie. Wskaźniki statusu drona migną na zielono dwukrotnie, sygnalizując, że system wizyjny jest uruchomiony.

Przy korzystaniu z systemu czujników 3D dron będzie w stanie zahamować po wykryciu przeszkody bezpośrednio przed nim. System czujników 3D pracuje najlepiej przy odpowiednim oświetleniu i gdy przeszkoda posiada wyraźny kształt. Dodatkowo prędkość drona jest ograniczona do 10,8 km/h, aby zachować bezpieczną odległość do hamowania.

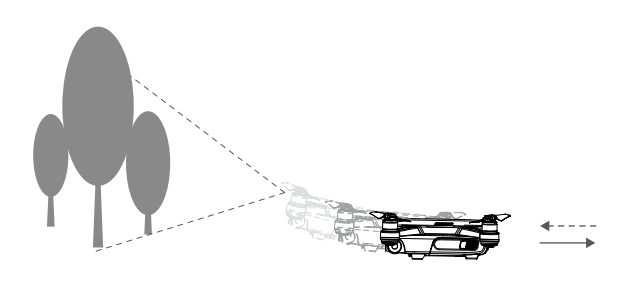

- Skuteczność systemu czujników 3D i systemu wizyjnego jest zależna od powierzchni, nad którą znajduje się dron. Spark przejdzie z trybu P do ATTI automatycznie, gdy GPS i czujniki wizyjne są niedostępne. Zachowaj ostrożność podczas pilotowania Sparka w podanych poniżej sytuacjach:
  - Lecąc z wysoką prędkością na wysokości poniżej 0,5 m.
  - Lecąc nad monochromatyczną powierzchnią (np. całkowicie czarną, bialą, czerwoną, zieloną).
  - Lecąc nad powierzchnią mocno refleksyjną.
  - Lecąc nad wodą lub innymi przezroczystymi powierzchniami.
  - · Lecąc nad poruszającymi się powierzchniami lub obiektami.
  - Lecąc w miejscu, gdzie oświetlenie zmienia się często lub gwałtownie.
  - Lecąc nad bardzo ciemnymi (< 10 luksów) lub jasnymi (> 100 000 luksów) powierzchniami.
  - · Lecąc nad powierzchniami bez wyraźnej rzeźby lub faktury.
  - Lecąc nad powierzchniami z powtarzającymi się, identycznymi wzorami lub fakturą (np. kafelkami).
  - · Lecąc nad małymi i cienkimi powierzchniami (np. drzewami i liniami energetycznymi).
  - Lecąc z prędkością powyżej 10,8 km/h na wysokości większej niż 2 m nad ziemią.

🔆 🔹 • Utrzymuj czujniki w czystości, zabrudzenia mogą wpłynąć negatywnie na ich skuteczność działania.

# Powrót do punktu home (RTH)

Funkcja powrotu do punktu home (RTH) sprowadza drona do ostatnio zapisanego punktu bazowego. Istnieją trzy rodzaje procedur RTH: Inteligentne RTH (Smart RTH), RTH niskiego poziomu akumulatora (Low battery RTH) i awaryjne RTH (Failsafe RTH). Poniższy dział opisuje wszystkie rodzaje procedur.

|            | GPS  | Opis                                                                                                    |
|------------|------|----------------------------------------------------------------------------------------------------|
| Punkt Home | ≫aul | Jeżeli uzyskano sygnał GPS o odpowiedniej sile przed startem, punkt home jest<br>lokalizacją, z której dron wystartował. Siła sygnału GPS jest wskazywana ikoną<br>🏶 III II . Wskaźnik statusu drona będzie migał w szybkim tempie podczas zapisy-<br>wania punktu bazowego. |

#### Inteligentne RTH

Inteligentne RTH można zainicjować tylko przy odpowiednim sygnale GPS. Naciśnij przycisk RTH w DJI GO 4 i postępuj wg ekranowych instrukcji. Użytkownik może natychmiast opuścić funkcję poprzez naciśnięcie ikony 🗞 w DJI GO 4. Możesz również włączyć inteligentne RTH poprzez naciśnięcie i przytrzymanie przycisku RTH na nadajniku. Naciśnij ponownie, aby wyłączyć funkcję.

#### RTH niskiego poziomu akumulatora

Procedura low battery RTH tzn. powrotu do punktu home z powodu niskiego poziomu akumulatora zostaje aktywowana, gdy poziom inteligentnego akumulatora jest na tyle niskim poziomie, że może to wpłynąć na bezpieczeństwo powrotu drona. Zaleca się powrót do punktu home lub wylądowanie dronem natychmiast po otrzymaniu komunikatu. Aplikacja DJI GO 4 wyświetli ostrzeżenie o niskim poziomie akumulatora. Dron automatycznie powróci do punktu home, jeżeli użytkownik nie podejmie żadnych działań w ciągu 10 sekund od ostrzeżenia. Użytkownik może anulować procedurę RTH poprzez naciśnięcie przycisku RTH na nadajniku. Progi dla tych ostrzeżeń są automatycznie określane na podstawie obecnego pułapu drona i odległości od punktu home. Dron wyląduje automatycznie, jeżeli poziom akumulatora umożliwia jedynie wylądowanie z obecnej wysokości.

#### Wskaźniki poziomu akumulatora wyświetlony w DJI GO 4:

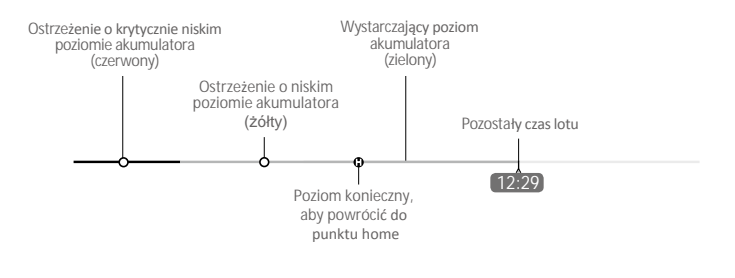

Wskaźnik poziomu akumulatora

| Ostrze <b>ż</b> enia o<br>poziomie<br>akumulatora                | Uwagi                                                                   | Wska <b>ź</b> nik<br>statusu drona                      | DJI GO 4                                                                                                    | Instrukcje                                                                                                    |
|------------------------------------------------------------------|-------------------------------------------------------------------------|---------------------------------------------------------|----------------------------------------------------------------------------------------------------|----------------------------------------------------------------------------------------------------|
| Ostrzeżenie o<br>niskim<br>poziomie<br>akumulatora               | Niski poziom<br>naładowania<br>akumulatora.<br>Należy<br>wylądować.     | Wskaźnik<br>statusu drona<br>miga powoli na<br>czerwono | Dotknij Go-home, aby powró-<br>cić do punktu bazowego i au-<br>tomatycznie wylądować lub<br>dotknij Cancel, aby przywrócić<br>normalny lot. Jeżeli użytkownik<br>nie podejmie żadnych działań<br>w ciągu 10 sekund, dron auto-<br>matycznie powróci do punktu<br>bazowego i wyląduje po 10 se-<br>kundach. Nadajnik wyemituje<br>sygnał dźwiękowy. | Wróć dronem<br>i wyląduj jak szybko<br>to możliwe, a nastę-<br>pnie zatrzymaj silniki<br>i wymień akumulator. |
| Ostrzeżenie o<br>krytycznie<br>niskim<br>poziomie<br>akumulatora | Dron musi<br>natychmiast<br>wylądować                                   | Wskaźnik<br>statusu drona<br>miga szybko na<br>czerwono | Ekran aplikacji DJI GO 4 będzie<br>migać, a dron zacznie obniżać<br>pułap. Nadajnik wyemituje<br>sygnał dźwiękowy                                                                                                    | Dron obniży pułap<br>i wyląduje<br>automatycznie                                                              |
| Szacowany<br>pozostały<br>czas lotu                              | Szacowany czas<br>lotu na podstawie<br>bieżącego poziomu<br>akumulatora | Nie dotyczy                                             | Nie dotyczy                                                                                                    | Nie dotyczy                                                                                                   |

 • Po aktywacji ostrzeżenia o krytycznie niskim poziomie akumulatora i rozpoczęciu procesu lądowania, możesz wychylić drążek wirtualny lub drążek nadajnika gazu do góry, aby sprawić, że dron zawiśnie na obecnej wysokości, dając możliwość skierowania drona w lokalizację bardziej odpowiednią do lądowania.

 Kolorowe strefy i znaczniki na pasku wskaźnika poziomu akumulatora odzwierciedlają szacunkowy pozostały czas lotu. Są one automatycznie ustawiane według obecnej lokalizacji i statusu.

#### Awaryjne RTH

Jeżeli punkt home został pomyślnie zapisany, sygnał GPS jest silny, a kompas funkcjonuje prawidłowo, awaryjne RTH (failsafe) zostanie aktywowane automatycznie w przypadku utraty sygnału nadajnika na ponad 3 sekundy lub utraty połączenia Wi-Fi na ponad 20 sekund. Użytkownik może anulować procedurę awaryjnego RTH i odzyskać kontrolę nad dronem po przywróceniu łączności.

#### Procedura RTH

- 1. Punkt home jest zapisywany automatycznie.
- 2. Rozpoczęcie danej procedury RTH.
- 3. Potwierdzenie punktu home i skierowanie drona w jego kierunku.
- 4. a. Dron Wzniesie się z ustalonej wcześniej wysokości i potem poleci do punktu home, gdy dron znajdzie się w odległości większej niż 20 m od punktu home.
  - b. Gdy dron znajdzie się w odległości 3 m 20 m od punktu home, powróci do punktu home na swojej obecnej wysokości (ustawienie domyślne opcja RTH na obecnej wysokości włączona w DJI GO 4) podczas lotu na wysokości 2,5 m lub wyższej. W innym wypadku dron wzniesie się na wysokość 2,5 m i potem powróci do punktu home.

Uwaga: Jeśli opcja RTH na obecnej wysokości (RTH at current altitude) jest wyłączona w DJI GO 4, dron wyląduje automatycznie, gdy będzie w odległości 3 m - 20 m od punktu home.

- c. Dron wyląduje automatycznie po inicjacji procedury RTH, a dron znajduje się 3 m od punktu home.
- 5. Dron zawiśnie 0,3 m nad ziemią i poczeka na potwierdzenie od użytkownika. Dron wyląduje i zatrzyma silniki po otrzymaniu potwierdzenia.

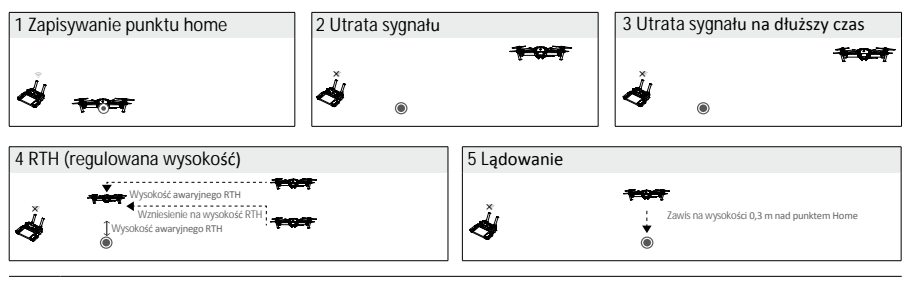

- Dron nie może powrócić do punktu home, gdy sygnał GPS jest słaby lub niedostępny.
  - Ważne jest, aby ustawić bezpieczną wysokość awaryjnego RTH przed każdym lotem. Uruchom aplikację DJI GO 4 i naciśnij GO FLY, a następnie  $\Re$ , aby ustawić wysokość awaryjnego RTH (failsafe altitude).
  - Dron przestanie się wznosić i natychmiast powróci do punktu home, jeżeli przesuniesz drążek gazu podczas wznoszenia na wysokości przynajmniej 20 m w trybie awaryjnym.

Unikanie przeszkód podczas RTH

Spark powróci do punktu home z prędkością 10 m/s i nie będzie w stanie unikać przeszkód, gdy punkt znajduje się w odległości większej niż 100 m.

Spark wykrywa i stara się ominąć przeszkody podczas procedury RTH, jeżeli warunki oświetleniowe są odpowiednie dla działania systemu czujników 3D i dron znajduje się w odległości mniejszej niż 100 m od punktu home. Po wykryciu przeszkody dron zachowa się w następujący sposób:

- 1. Dron zwalnia, gdy wykryje przeszkodę w odległości 5 m.
- 2. Dron zatrzymuje się i cofa się, aż do momentu, w którym system czujników 3D nie wykrywa żadnej przeszkody.
- 3. Dron wznosi się pionowo przez ok. 5 sekund
- 4. Procedura RTH zostaje wznowiona. Dron kontynuuje lot do punktu home na swojej bieżącej wysokości.

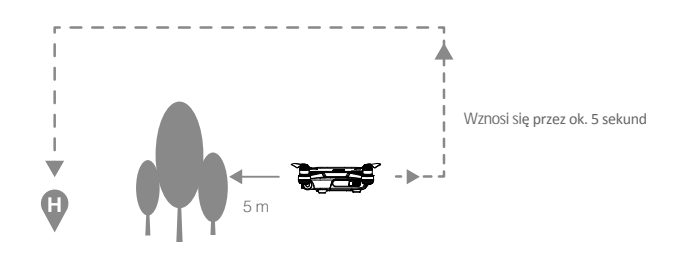

- System czujników wyłączy się, a dron automatycznie wzniesie się do pułapu trybu awaryjnego, po czym poleci w stronę punktu Home z prędkością 10 m/s, jeżeli dron nadal wykrywa przeszkodę po locie wstecznym na 10 metrów.
  - Dron powtórzy kroki 1-3, jeżeli przeszkoda ponownie zostanie wykrywa podczas wznoszenia się.
  - Dron nie ominie przeszkód powyżej, obok lub za dronem.

#### Precyzyjne lądowanie

Spark automatycznie skanuje i próbuje dopasować cechy terenu pod sobą podczas procedury RTH. Gdy obecny teren zostaje potwierdzony, Spark natychmiast rozpocznie precyzyjne lądowania. DJI GO 4 poinformuje o niepowodzeniu dopasowywania terenu pod sobą do terenu zapisanego podczas startu.

- Działanie funkcji precyzyjnego lądowania jest zależne od poniższych warunków:
  - a. Punkt bazowy został zapisany przy starcie i nie został zmieniony w trakcie lotu.
  - b. Dron musi wystartować pionowo na wysokość większą niż 7 metrów.
  - c. Cechy terenu punktu bazowego nie mogą ulec większej zmianie.
  - d. Punkt bazowy, na którym grunt nie ma wyróżniających się cech może pogorszyć działanie funkcji.
  - e. Warunki oświetlenia musza być odpowiednie.
  - Podczas lądowania można wykonać poniższe działania:
  - a. Przesuń drążek gazu w dół, aby zwiększyć prędkość lądowania.
  - b. Przesuń drążek gazu w inną stronę, aby przerwać proces precyzyjnego lądowania. Spark wyląduje pionowo w dół po zwolnieniu drążków.

# Tryby inteligentnego lotu

Spark obsługuje tryby inteligentnego lotu, w tym QuickShot, ActiveTrack, TapFly, Gesture i Tripod. Naciśnij 💩 w aplikacji DJI GO 4 lub naciśnij przycisk funkcyjny na nadajniku, aby włączyć tryby inteligentnego lotu.

#### QuickShot

QuickShot zawiera 4 tryby wykonywania ujęć: Rocket, Dronie, Circle i Helix. Spark wygeneruje 10-sekundowe video z nagrania w wybranym trybie, które następnie można oglądać, edytować bądź udostępnić na mediach społecznościowych w menu Playback.

- / Dronie : Leci do tyłu i do góry z obiektem w kadrze.
- ( 🗓 Circle: Okrąża wybrany cel.
- Jelix: Leci do góry, wykonując spiralę wokół obiektu.
- Rocket: Wznosi się z kamerę skierowaną w dół.

#### Korzystanie z QuickShot

Upewnij się, że dron pracuje w trybie P, a inteligentny akumulator lotniczy jest odpowiednio naładowany. Postępuj wg instrukcji poniżej, aby korzystać z QuickShot:

1. Wystartuj i upewnij się, że lecisz na wysokości przynajmniej 1,5 m nad ziemią.

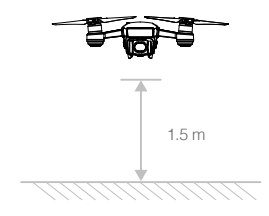

2. Uruchom DJI GO 4 i naciśnij 💩 , a następnie wybierz QuickShot i postępuj wg instrukcji.

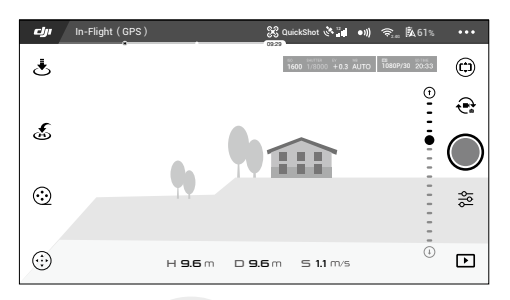

 Wybierz obiekt w widoku z kamery, a następnie tryb nagrywania. Naciśnij GO, aby rozpocząć nagrywanie. Dron powróci do swojej oryginalnej pozycji po ukończeniu nagrywania.

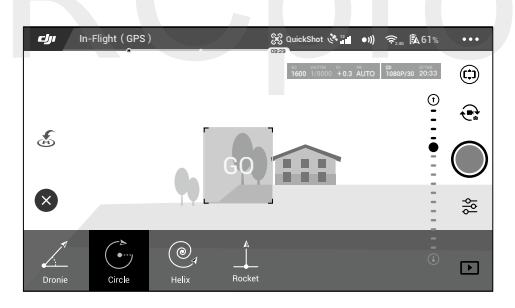

- 4. Zobacz i edytuj wygenerowane video lub oryginalne nagranie za pomocą funkcji Playback.
  - QuickShot jest dostępny tylko z silnym sygnałem GPS.
    - Naciśnij w DJI GO 4, aby opuścić tryb QuickShot w dowolnym momencie podczas nagrywania.
    - W trybie QuickShot dron nie może automatycznie omijać przeszkód. Upewnij się, że używasz trybu QuickShot tylko na szerokich, otwartych przestrzeniach.

#### ActiveTrack

ActiveTrack umożliwia oznaczenie i śledzenie poruszającego się obiektu na ekranie swojego urządzenia mobilnego. Nie ma konieczności instalacji zewnętrznego urządzenia do śledzenia.

Spark automatycznie wykrywa i śledzi rowery oraz inne pojazdy, ludzi i zwierzęta, a także korzysta z innych technik śledzenia dla różnych celów.

Korzystanie z ActiveTrack

Upewnij się, że inteligentny akumulator lotniczy jest w pełni naładowany, a dron pracuje w trybie P. Postępuj wg instrukcji poniżej, aby korzystać z funkcji ActiveTrack:

1. Wznieś się i zawiśnij na wysokości 1,5 m.

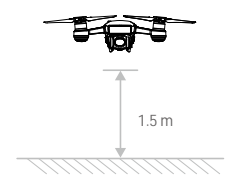

2. Naciśnij 📩 w aplikacji DJI GO 4, aby wywołać tryby lotu i wybrać ActiveTrack.

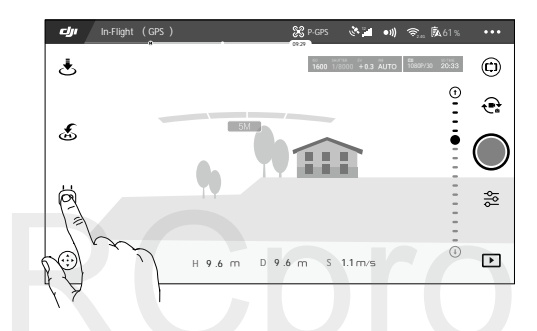

3. Naciśnij obiekt, który chcesz śledzić i potwierdź swój wybór. Jeżeli obiekt nie zaznacza się automatycznie, narysuj okno wokół obiektu. Okno zmieni kolor na zielony po rozpoczęciu śledzenia. Jeżeli okno zmieni się na czerwone, obiekt nie został rozpoznany i należy rozpocząć ponownie.

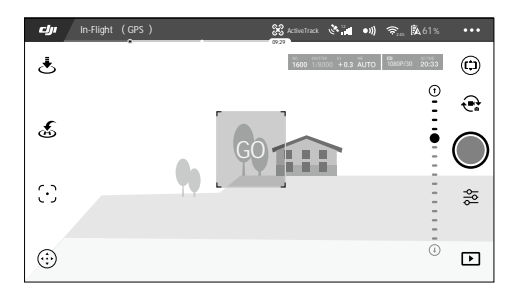

 Dron automatycznie uniknie przeszkód na trasie lotu. Jeżeli dron zgubi śledzony obiekt, ponieważ porusza się za szybko bądź został zasłonięty, wybierz obiekt ponownie, aby ponowić śledzenie. ActiveTrack posiada następujące funkcje:

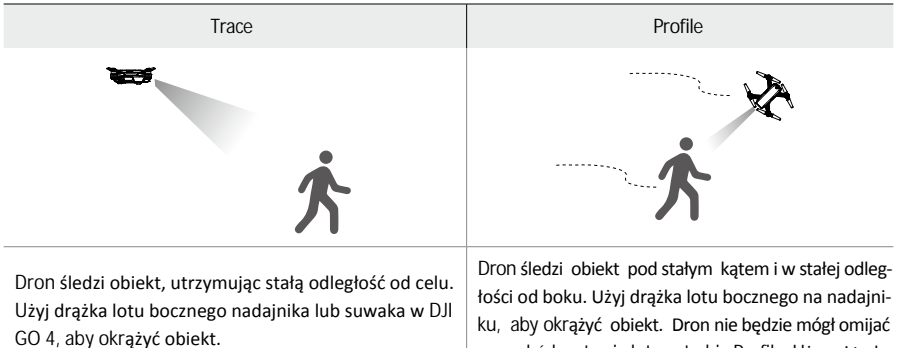

JI ku, aby okrążyć obiekt. Dron nie będzie mógł omijać przeszkód na trasie lotu w trybie Profile. Używaj trybu tylko na otwartej przestrzeni.

- Nie wybieraj miejsca, w którym znajdują się ludzie, zwierzęta, małe lub cienkie obiekty (np. gałęzie i linie energetyczne), a także powierzchnie przezroczyste (np. szkło lub woda).
  - Trzymaj się z dala od przeszkód na trasie lotu, w szczególności podczas lotu tyłem.
  - Steruj dronem manualnie bądź naciśnij 🔇 w aplikacji DJI GO 4 w sytuacjach awaryjnych.
  - Bądź ostrożny podczas korzystania z funkcji ActiveTrack
    - a) Śledzony obiekt nie porusza się po równym terenie.
    - b) Śledzony obiekty zmienia swój kształt podczas poruszania się.
    - c) Śledzony obiekt może być zasłonięty lub znikać z pola widzenia na dłuższy czas.
    - d) Śledzony obiekt porusza się po śnieżnej powierzchni.
    - e) Śledzony obiekt posiada podobny kolor lub wzór do swojego środowiska.
    - f) Dostępne światło jest zbyt słabe (< 300 luksów) lub zbyt silne (> 10 000 luksów).
  - Musisz przestrzegać lokalnych przepisów i regulacji podczas korzystania z ActiveTrack.

#### Wyłączanie funkcji ActiveTrack

Sposoby wyłączania funkcji ActiveTrack:

- 1. Naciśnij przycisk pauzy lotu na nadajniku.
- 2. Naciśnij ikonę 🔕 na ekranie.

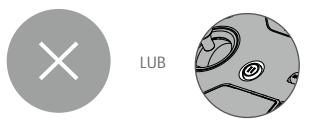

Po wyjściu z funkcji ActiveTrack, dron zawiśnie w miejscu, po czym możliwe będzie sterowanie manualne, śledzenie nowego obiektu lub powrót do punktu home.

## TapFly

TapFly posiada dwa całkowicie nowe podtryby - Coordinate i Direction. Coordinate jest włączony domyślnie. Jeżeli warunki oświetleniowe są odpowiednie (300 - 10000 luksów), dron automatycznie ominie wykryte przeszkody lub zawiśnie przed nimi.

#### Tryb Coordinate

Naciśnij okreslone miejsce na ekranie. Dron poleci do tego miejsca na swojej obecnej wysokości, po czym zawiśnie w miejscu.

Korzystanie z trybu Coordinate

Upewnij się, że inteligentny akumulator jest w pełni naładowany, a dron pracuje w trybie P. Postępuj wg instrukcji poniżej, aby korzystać z trybu Coordinate:

1. Wystartuj i zawiśnij na wysokości co najmniej 1 metra od ziemi.

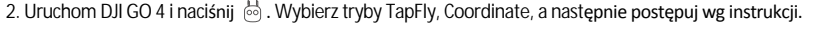

3. Dotknij jeden raz obiektu i poczekaj, aż pojawi się ikona GO. Naciśnij ikonę GO, aby potwierdzić wybór, a dron automatycznie poleci w jego kierunku. Jeżeli dron nie będzie w stanie znaleźć celu, zostanie wyświetlony komunikat. W takim wypadku wybierz inny cel i spróbuj ponownie.

- 4. Cel można zmienić w środku lotu poprzez naciśnięcie ekranu.
- Naciśnij i przytrzymaj ekran przez ok. 2 sekundy, aż pojawi się niebieski okrąg. Przesuwaj okrąg w górę i w dół, aby ustawić pochylenie gimbala.
  - Upewnij slę, że obiekt znajduje się na płaskiej powierzchni w trybie Coordinate. W innym wypadku dron może nie być w stanie zlokalizować celu.

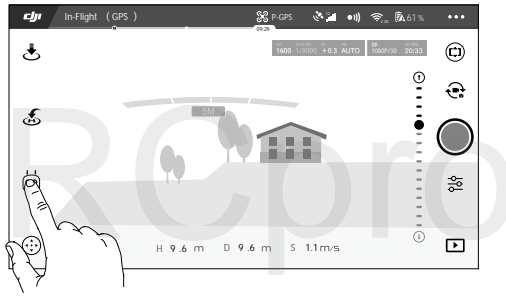

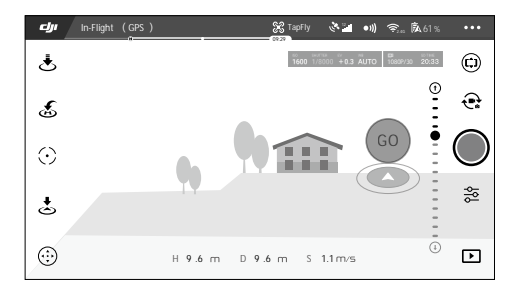

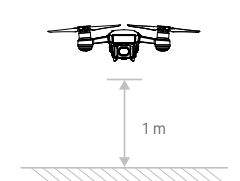

#### Wyłączanie trybu Coordinate

Sposoby wyłączania funkcji Coordinate:

- 1. Naciśnij 🔕 na ekranie
- 2. Przesuń do tyłu drążek lotu przód/tył na nadajniku i przytrzymaj na co najmniej trzy sekundy.
- 3. Naciśnij przycisk pauzy lotu na nadajniku.
- 4. Przeciągnij palcem niebieski okrąg w lewo i w prawo.

#### Tryb Direction

Pozwala lecieć w kierunku, który oznaczono na ekranie.

#### Korzystanie z trybu Direction

Upewnij się, że inteligentny akumulator jest w pełni naładowany, a dron znajduje się w trybie P. Postępuj wg instrukcji poniżej, aby korzystać z trybu Direction:

1. Wystartuj i zawiśnij na wysokości co najmniej 1 m nad ziemią.

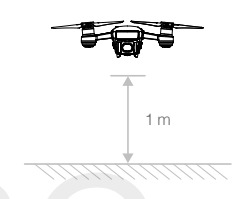

2. Uruchom DJI GO 4 i naciśnij 🞂 . Wybierz TapFly, zmień na Direction Mode i postępuj wg komunikatów.

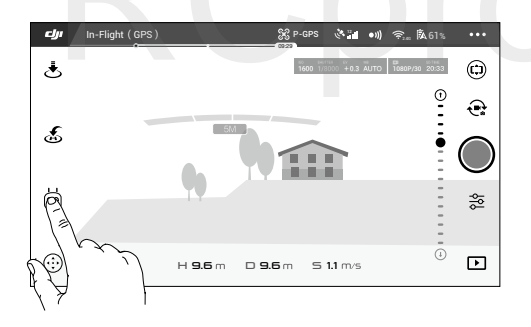

 Naciśnij jednokrotnie w wybranym miejscu i poczekaj na pojawienie się ikony GO. Naciśnij ikonę GO, aby potwierdzić wybór, a dron poleci w dane miejsce.

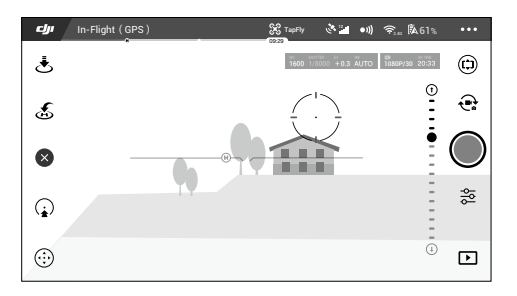

Spark

Po potwierdzeniu wyboru dron poleci w danym kierunku oznaczonym przez ikonę GO. Dron automatycznie dostosuje swoją prędkość, gdy wykryje przeszkodę przed sobą lub gdy leci zbyt blisko gruntu. Jednakże nie należy polegać na tej funkcji w nawigacji pomiędzy przeszkodami.

Procedury awaryjne mają wyższy priorytet niż funkcje TapFly. Jeżeli sygnał GPS jest słaby, dron wyłączy autonomiczny lot i powróci do punktu home.

## Wyłączanie trybu Direction

Sposoby wyłączania trybu Direction:

- 1. Naciśnij 🔕 na ekranie.
- 2. Przesuń do tyłu drążek.
- 3. Naciśnij przycisk pauzy inteligentnego lotu na nadajniku.

Dron zatrzyma się i zawiśnie po wyłączeniu trybu Direction. Wybierz nowy cel, aby kontynuować lot albo rozpocznij lot manualny.

- Nie wybieraj miejsca, w którym znajdują się ludzie, zwierzęta, małe lub cienkie obiekty (np. gałęzie i linie energetyczne), a także powierzchnie przezroczyste (np. szkło lub woda). Funkcja TapFly może nie działać poprawnie podczas lotu nad powierzchniami ośnieżonymi lub pokrytymi wodą.
  - Uważaj na przeszkody na trasie lotu i trzymaj się od nich w bezpiecznej odległości.
  - Mogą wystąpić różnicę pomiędzy planowaną a rzeczywistą trasą lotu.
  - Obszar, który można zaznaczyć jest ograniczony. Nie możesz wybrać miejsca w pobliżu górnej i dolnej krawędzi ekranu.
  - Zachowaj szczególną ostrożność podczas lotu w niekorzystnych warunkach oświetleniowych.

# Tryb Tripod

Naciśnij ikonę w DJI GO 4, aby włączyć tryb Tripod. W trybie Tripod maksymalna prędkość lotu jest zmniejszona do 3,6 km/h. Czułość na polecenia drążków jest również zmniejszona w celu uzyskania płynniejszych ruchów drona.

• Korzystaj z trybu Tripod jedynie, jeżeli sygnał GPS jest odpowiednio silny lub warunki oświetleniowe są idealne dla systemu wizyjnego. W przypadku utraty sygnału GPS i nieodpowiednich warunków dla systemu wizyjnego, dron automatycznie przejdzie w tryb ATTI. W tym przypadku prędkość lotu wzrośnie i nie będzie on mógł zawisnąć w miejscu. Zachowaj ostrożność przy użyciu trybu Tripod.

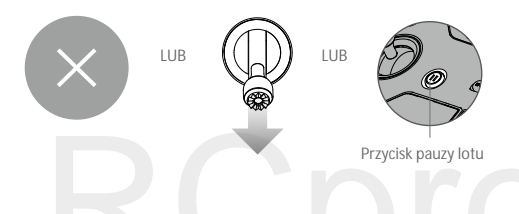

# Tryb gestów

Oprogramowanie wykrywające gesty pozwala na wykonywanie zdjęć typu selfie za pomocą prostego ruchu ręką. Spark posiada nowe gesty sterujące: PalmLaunch, PalmControl, PalmLand, Beckon i Selfie.

| Opis funkcji                                                                                                    | Przednie diody LED                                                                                                    | Rysunek |  |  |  |
|----------------------------------------------------------------------------------------------------|----------------------------------------------------------------------------------------------------|---------|--|--|--|
| PalmLaunch (start z d <b>łoni)</b>                                                                                                    |                                                                                                    |         |  |  |  |
| <ol> <li>Uruchom drona, trzymając go w dłoni. Poczekaj,<br/>wskaźniki statusu drona zamigotają na zielono.<br/>Upewnij się, że palce znajdują się pod ramio-<br/>nami drona.</li> </ol>                                                                                                    | Swiecą na czerwono     Swiecą na czerwono     Swiecą na czer |         |  |  |  |
| <ol> <li>Następnie naciśnij dwukrotnie przycisk zasilania<br/>inteligentnego akumulatora. Przednie diody LED po-<br/>winny migać powoli na zielono.</li> </ol>                                                                                                    | ₩<br>Migają na zielono                                                                                                    |         |  |  |  |
| 3. FaceAware rozpocznie pracę automatycznie.<br>Gdy FaceAware zostanie pomyślnie włączony,<br>dron wyemituje dwukrotnie dźwięk "bip", a przed-<br>nie diody LED zaświecą się na zielono na 6 sek.<br>Jeśli przednie diody LED migną na czerwono<br>dwukrotnie, wystąpił błąd i należy powtórzyć krok 2. | G — Świecą na<br>zielono                                                                                                    |         |  |  |  |
| <ol> <li>Przednie diody LED będą świecić na czerwono,<br/>gdy silniki zaczną się obracać. Cofnij dłoń, aby dron<br/>zawisnął w miejscu.</li> </ol>                                                                                                    | Swiecą na czerwono                                                                                                    |         |  |  |  |
| Start/Stop PalmControl (włączenie / wyłączenie kont                                                                                                    | roli dłonią)                                                                                                    |         |  |  |  |
| <ol> <li>Stań przed dronem, a następnie podnieś i wy-<br/>prostuj jedną rękę w stronę drona. Wyprostuj<br/>palce i trzymaj blisko siebie. Ustaw dłoń w<br/>odległości ok. 0,7 m od przodu drona na 2<br/>sekundy.</li> </ol>                                                                            | زي Świecą na                                                                                                    |         |  |  |  |
| <ol> <li>Przednie diody będą świeciły na zielono, je-<br/>żeli aktywacja funkcji przebiegła pomyślnie.<br/>Jeżeli przednie diody migają szybko na żółto, ozna-<br/>cza to, że znajdujesz się zbyt blisko lub zbyt daleko<br/>od drona.</li> </ol>                                                       | zielono                                                                                                    |         |  |  |  |
| <ol> <li>Szybkie opuszczenie ręki spowoduje wyjście z trybu<br/>kontroli dłonią, a przednie diody LED powinny świe-<br/>cić na czerwono.</li> </ol>                                                                                                    | 🛞 — Świecą na<br>czerwono                                                                                                    |         |  |  |  |

| 7miana nozvrij                                                                                                    |                                               |       |  |  |
|----------------------------------------------------------------------------------------------------|-----------------------------------------------|-------|--|--|
| <ol> <li>Przesuń powoli dłoń do góry i na dół, aby kontro-<br/>lować pułap lotu drona. Zachowuj cały czas stałą<br/>odległość pomiędzy dłonią i dronem.</li> </ol>                                                                                                    |                                               |       |  |  |
| <ol> <li>Utrzymuj dłoń w stałej odległości od drona (zgod-<br/>nie z rysunkiem), a następnie przesuń lewą rękę<br/>lub prawą, aby kontrolować orientację drona.</li> </ol>                                                                                             | 🤅 — Świecą na<br>zielono                      | ++-   |  |  |
| <ol> <li>Utrzymuj dłoń w stałej odległości od drona, prze-<br/>suń ją do przodu lub do tyłu, aby lecieć do przodu<br/>lub do tyłu.</li> </ol>                                                                                                    |                                               |       |  |  |
| Śledzenie                                                                                                    |                                               |       |  |  |
| <ol> <li>Stań przed dronem, a następnie podnieś ramiona<br/>i pomachaj szybko dłonią przed kamerą. Umieść<br/>dłoń ok. 0,7 m przed nosem drona na ok. 2 sek.</li> </ol>                                                                                                | ©;×2                                          |       |  |  |
| <ol> <li>Przednie diody LED migają na zielono, jeżeli gest<br/>został pomyślnie rozpoznany. Dron wzniesie się<br/>i poleci do tyłu, a następnie zawiśnie 3 m od cie-<br/>bie na wysokości 2,3 m.</li> </ol>                                                            | Migają dwukrotnie na<br>zielono               |       |  |  |
| 3. Przednie diody LED zaświecą się na zielono, a dron rozpocznie automatyczne śledzenie.                                                                                                    |                                               |       |  |  |
| <ol> <li>Jeżeli gest machania nie zadziała, możesz akty-<br/>wować funkcję śledzenia poprzez podniesienie<br/>obu rąk w kształt Y i przytrzymanie ich na 2 sek.</li> </ol>                                                                                             | <u>©</u> — Świecą na<br>zielono               | ( YIY |  |  |
| Selfie                                                                                                    |                                               |       |  |  |
| <ol> <li>Gdy dron za tobą podąża, ułóż ramkę ze swoich<br/>dłoni, a dron rozpocznie wykonywanie zdjęcia<br/>Selfie.</li> </ol>                                                                                                    |                                               |       |  |  |
| <ol> <li>Gest selfie został pomyślnie rozpoznany, jeżeli<br/>przednie diody LED migają powoli na czerwono.<br/>Poczekaj na odliczanie do zdjęcia selfie 3 sekun-<br/>dy. Przednie diody LED będą migać szybko na<br/>czerwono tuż przed zrobieniem zdjęcia.</li> </ol> | <ul> <li>Migają powoli na czerwono</li> </ul> |       |  |  |

| Beckon (przywołanie)                                                                                                    |                           |  |  |  |
|----------------------------------------------------------------------------------------------------|---------------------------|--|--|--|
| <ol> <li>Podnieś ręce nad głowę w formie litery Y na 2<br/>sekundy po starcie funkcji śledzenia.</li> </ol>                                           |                           |  |  |  |
| <ol> <li>Po pomyślnej aktywacji przywołania dron poleci<br/>w twoją stronę i zawiśnie 1,5 m nad ziemią w od-<br/>ległości 1,2 m od ciebie.</li> </ol> | B — Świeci na<br>czerwono |  |  |  |
| 3. Przednie diody LED świecą na czerwono.                                                                                                    |                           |  |  |  |
| PalmLand (l <b>ądowanie na dłoni)</b>                                                                                                    |                           |  |  |  |
| Umieść dłoń ok. 0,5 m pod dronem w odległości nie<br>Większej niż 1,5 m od ciebie. Dron powoli obniży lot<br>i wyląduje na twojej dłoni.              | 🛞 — Solid red             |  |  |  |

- Zaleca się instalację osłon śmigieł do DJI Spark, aby bezpiecznie korzystać z trybu gestów.
  - Sterowanie gestami trzeba włączyć w aplikacji DJI GO 4 poprzez naciśnięcie ikony •)).
  - W trybie PalmLaunch, wskaźniki statusu drona będą migały normalnie i nie zasygnalizują utraty sygnału nadajnik, nawet bez połączenia z urządzeniem mobilnym lub nadajnikiem.
  - Tryb gestów służy jedynie do wykonywania zdjęć.
  - Uruchomienie GPS na swoim urządzeniu mobilnym umożliwia dokładniejsze śledzenie w trybie gestów.

## Zapisywanie danych z lotu

Dane z lotu są automatycznie zapisywane w pamięci wewnętrznej drona. Gromadzone informacje to m.in.: telemetria lotu, informacje o statusie samolotu i inne parametry. Aby uzyskać dostęp do tych danych, podłącz drona do PC przy pomocy portu Micro USB i włącz aplikację DJI GO.

# Montaż i demontaż śmigła

Korzystaj jedynie z oryginalnych śmigieł DJI Spark. Białe pierścienie na śmigle wskazują, gdzie śmigła powinny być przymocowane i w jakim kierunku powinny się obracać.

| Śmigła          | Biały pierścień                      | Brak pier <b>ścienia</b>          |
|-----------------|--------------------------------------|-----------------------------------|
| Rysunek         |                                      |                                   |
| Miejsce montażu | Silniki z białym oznakowaniem        | Silniki bez białego oznakowania   |
| Wskazówka       | Blokada: Obróć śmigła we wskazywanym | kierunku, aby zamocować i dokręć. |

#### Montaż śmigieł

Przymocuj śmigła z białymi pierścieniami na piastach z białym oznaczeniem. Dociśnij każde śmigło do piasty i obróć w kierunku blokady, aż zostaną bezpiecznie zamocowane. Przymocuj nieoznaczone śmigła do piast bez oznaczenia. Rozłóż wszystkie łopaty śmigieł.

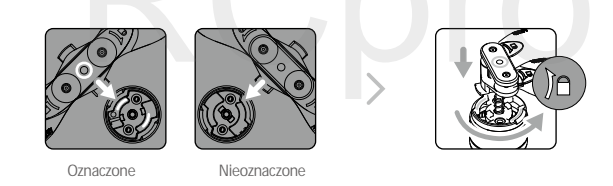

#### Demontaż śmigieł

Dociśnij śmigła do mocowania na silniku i obróć je w kierunku odblokowana.

- Śmigła posiadają ostre krawędzie, zachowuj ostrożność.
  - Korzystaj jedynie z oryginalnych śmigieł DJI. Nie stosuj różnych typów śmigieł.
  - Zachowaj bezpieczną odległość od obracających się śmigieł i silników.
  - Sprawdź czy śmigła i silniki są zainstalowane poprawnie przed każdym lotem
  - Upewnij się, że wszystkie śmigła są w dobrym stanie przed każdym lotem. Nie używaj starych, wyczerbionych lub uszkodzonych w inny sposób śmigieł.

## Inteligentny akumulator

#### Wprowadzenie

Inteligentny akumulator DJI posiada pojemność 1480 mAh, napięcie 11,4 V i funkcje inteligentnego ładowania/rozładowania. Akumulator należy ładować jedynie za pomocą oryginalnej ładowarki DJI.

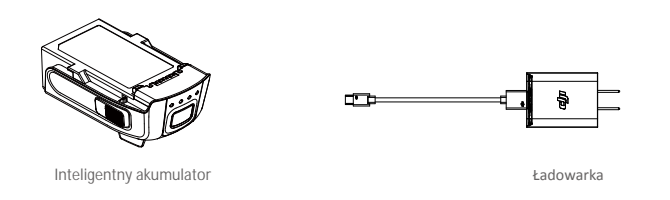

🖄 Inteligentny akumulator musi być w pełni naładowany przed pierwszym użyciem.

Funkcje inteligentnego akumulatora DJI

- 1. Ekran poziomu akumulatora: Wskaźniki LED wyświetlają bieżący poziom akumulatora.
- Funkcja autorozładowania: Akumulator automatycznie rozładuje się po 10 dniach bezczynności do poziomu 65%, aby zapobiec puchnięciu. Rozładowanie akumulatora do poziomu 65% zajmuje ok. 2 dni. Umiarkowane ciepło dobywające się w tym czasie z akumulatora to zjawisko normalne podczas procesu rozładowania. Progi rozładowania można zmienić w aplikacji DJI GO 4.
- 3. Ładowanie zrównoważone: Automatycznie równoważy napięcie każdej celi podczas ładowania.
- 4. Zabezpieczenie przed przeładowaniem: Ładowanie zostaje przerwane, gdy akumulator jest w pełni naładowany.
- 5. Czujnik temperatury: Akumulator może być ładowany jedynie w zakresie temperatur pomiędzy 5° a 40° C.
- Zabezpieczenie nadprądowe: Akumulator przerywa ładowanie, gdy wykryje wysokie natężenie prądu (powyżej 3 A.
- Zabezpieczenie przed nadmiernym rozładowaniem: Rozładowywanie zostaje przerwane automatycznie, aby zapobiec uszkodzeniu z powodu nadmiernego rozładowania.
- 8. Tryb hibernacji: Aby oszczędzić energię, akumulator odetnie zasilanie i wyłączy się po 20 minutach bezczynności. Akumulator przejdzie w tryb hibernacji po 6 godzinach bezczynności, gdy poziom naładowania będzie mniejszy niż 10%. Wskaźniki akumulatora nie zaświecą się. Ładowanie wybudzi akumulator z hibernacji.
- 10. Komunikacja: Informacje dotyczące napięcia akumulatora, pojemności, prądu itd. są przesyłane do głównego kontrolera drona.

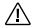

• Zapoznaj się z zasadami bezpiecznego użytkowania inteligentnego akumulatora przed użyciem.

#### Korzystanie z akumulatora

#### Włączanie / wyłączanie

Włączanie: Naciśnij dwukrotnie przycisk zasilania i przytrzymaj za drugim razem na 2 sekundy, aby włączyć. Ekran statusu nadajnika wyświetli obecny poziom naładowania akumulatora.

Wyłączanie: Naciśnij dwukrotnie przycisk zasilania i przytrzymaj za drugim razem na 2 sekundy.

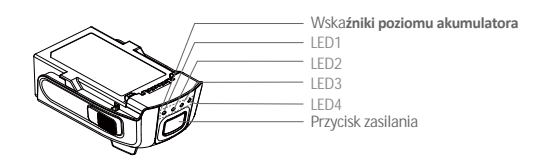

Korzystanie z akumulatora w niskich temperaturach

- 1. Pojemność akumulatora jest znacznie niższa podczas lotu w niskich temperaturach (0°C 5°C).
- 2. Akumulatory nie mogą być używane w bardzo niskich temperaturach (< 0°C).
- Postaraj się zakończyć lot, gdy tylko aplikacja DJI GO 4 wyświetli ostrzeżenie o niskim poziomie akumulatora podczas lotu w niskich temperaturach.
- 4. Aby utrzymać optymalną pracę akumulatora, jego temperatura nie może spaść poniżej 20°C.

• W niskiej temperaturze włóż akumulator do komory, a następnie włącz drona na ok. 1-2 minuty, aby rozgrzać akumulator przed startem.

#### Sprawdzanie poziomu akumulatora

Wskaźniki poziomu akumulatora informują o pozostałej mocy akumulatora. Jeżeli akumulator jest wyłączony, naciśnij jednokrotnie przycisk zasilania. Wskaźniki poziomu akumulatora zaświecą się, pokazując aktualny poziom akumulatora. Szczegółowe informacje znajdują się poniżej:

Wskaźniki akumulatora pokazują bieżący poziom akumulatora podczas ładowania i rozładowywania. Znaczenie sekwencji świetlnym można odczytać z tabeli poniżej:

- : Dioda świeci Ô : Dioda miga
- ○: Dioda jest wyłączona

| LED1       | LED2 | LED3    | LED4     | Poziom naładowania |
|------------|------|---------|----------|--------------------|
| $\bigcirc$ | 0    | 0       | $\circ$  | 88%~100%           |
| 0          | 0    | 0       | ti Oji t | 75%~88%            |
| $\bigcirc$ | 0    | $\circ$ | 0        | 63%~75%            |
| 0          | 0    | ۲Ö.     | 0        | 50%~63%            |
| $\bigcirc$ | 0    | 0       | 0        | 38%~50%            |
| $\bigcirc$ | ti Ö | 0       | 0        | 25%~38%            |
| $\bigcirc$ | 0    | 0       | 0        | 13%~25%            |
| t Ö        | 0    | 0       | 0        | 0%~13%             |

#### Ładowanie inteligentnego akumulatora

- 1. Podłącz ładowarkę akumulatora do gniazda sieciowego (100-240 V, 50/60 Hz).
- 2. Podłącz gniazdo micro USB Sparka do ładowarki, aby rozpocząć ładowanie.
- 3. Wskaźnik poziomu akumulatora wyświetli bieżący poziom akumulatora podczas ładowania.
- 4. Inteligentny akumulator jest w pełni naładowany, gdy wszystkie wskaźniki poziomu akumulatora są wyłączone. Pełne naładowanie akumulatora zajmuje ok. 1 godzinę i 20 minut. Odłącz ładowarkę po ukończeniu ładowania.

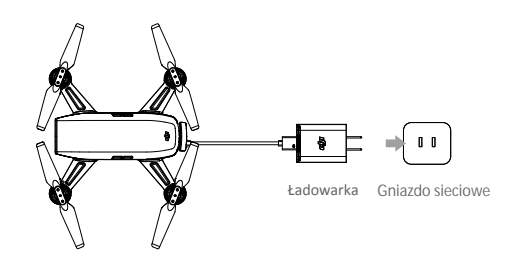

- Nigdy nie instaluj i nie wyciągaj akumulatora, gdy jest włączony.
  - Pozwól akumulatorowi ostygnąć do temperatury pokojowej przed przechowywaniem go przez dłuższy czas.
  - Ładowarka przerwie ładowanie, jeżeli temperatura cel akumulator nie będzie znajdować się w dopuszczalnym zakresie.

| LED1 | LED2   | LED3     | LED4   | Poziom naładowania |
|------|--------|----------|--------|--------------------|
| ÷Ö.  | ĨŎ.    | 0        | 0      | 0%~50%             |
| ۲Ö.  | ŤŎ.    | ti (Q) t | 0      | 50%~75%            |
| ۲Ö۲  | с<br>С | ۲Ö۲      | ,<br>Č | 75%~100%           |
| 0    | 0      | 0        | 0      | W pełni naładowany |

#### Sekwencje LED zabezpieczeń akumulatora

Tabela poniżej informuje o zabezpieczeniach akumulatora i odpowiadających im sekwencjom wskaźników LED.

| LED1 | LED2 | LED3   | LED4 | Sekwencja migotania            | Aktywowane zabezpieczenie |
|------|------|--------|------|--------------------------------|---------------------------|
| 0    | Ŭ.   | 0      | 0    | LED2 miga dwa razy na sekundę  | Zbyt wysokie natężenie    |
| 0    | Ŭ.   | 0      | 0    | LED2 miga trzy razy na sekundę | Zwarcie obwodu            |
| 0    | 0    | ÷Ŏ.    | 0    | LED3 miga dwa razy na sekundę  | Nadmierne naładowanie     |
| 0    | 0    | ,<br>Č | 0    | LED3 miga trzy razy na sekundę | Zbyt wysokie napięcie     |
| 0    | 0    | 0      | ÷Ö.  | LED4 miga dwa razy na sekundę  | Zbyt niska temperatura    |
| 0    | 0    | 0      | Ŭ.   | LED4 miga trzy razy na sekundę | Zbyt wysoka temperatura   |

Po rozwiązaniu problemów z akumulatorem, naciśnij przycisk zasilania, aby wyłączyć wskaźniki poziomu akumulatora. Odłącz inteligentny akumulator od ładowarki i podłącz ponownie, aby wznowić ładowanie. Odłączenie i ponowne podłączenie ładowarki nie jest konieczne w przypadku aktywacji zabezpieczenia termicznego; ładowarka wznowi ładowanie, gdy temperatura znajdzie się w dopuszczalnym zakresie.

DJI nie przyjmuje odpowiedzialności za uszkodzenia spowodowane używaniem nieoryginalnych ładowarek.

Rozładowywanie inteligentnego akumulatora przed długimi podróżami:
 Korzystaj ze Sparka na zewnątrz, aż zostanie 30% poziomu akumulatora lub aż nie będziesz mógł go włączyć.

# Kamera i gimbal

Gimbal

Opis

2-osiowy mechaniczny gimbal pozwala na stabilizację przymocowanej kamery, dzięki czemu możesz wykonać czyste, ostre i stabilne zdjęcia i video. Gimbala może się przechylać do przodu w zakresie 85°.

W trybie widoku z kamery naciśnij i przytrzymaj ekran, aż pojawi się niebieski okrąg. Przesuwanie okręgu w lewo i prawo kontroluje orientację drona a przesuwanie okręgu do góry i na dół steruje przechyleniem kamery w osi tilt.

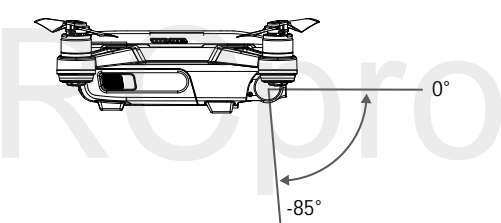

Tryby pracy gimbala

Dwa tryby pracy gimbala są dostępne. Przełączaj pomiędzy różnymi trybami pracy w zakładce ustawień kamery (camera settings) w aplikacji DJI GO 4.

| <br>A                                                                                                    | Tryb Follow | Oś roll pozostanie w poziomie                                                                             |  |
|----------------------------------------------------------------------------------------------------|-------------|----------------------------------------------------------------------------------------------------|--|
| *                                                                                                    | Tryb FPV    | Gimbal zsynchronizuje swoje ruchy z ruchami drona, aby umożliwić oglądanie lotu z widoku pierwszej osoby. |  |
| <ul> <li>Należy startować z płaskiej, otwartej przestrzeni i chronić gimbala przez cały czas.</li> <li>Błąd silnika gimbala może wystąpić w takich sytuacjach:         <ul> <li>(1) Dron został umieszczony na nierównej powierzchni lub ruch gimbala jest blokowany.</li> <li>(2) Gimbal został poddany działaniu nadmiernych sił zewnętrznych np. podczas kolizji.</li> <li>Lot w gęstej mgle lub chmurach może spowodować zamoknięcie gimbala, powodując czasową awarię.<br/>Gimbal powróci do pełnej sprawności po wyschnięciu.</li> <li>Gimbal przeidzie do trybu EPV automatycznie ody dron pracuje w trybie Sport</li> </ul> </li> </ul> |             |                                                                                                    |  |

#### Kamera

#### Opis

Kamera pokładowa za pomocą matrycy CMOS 1/2,3" jest w stanie nagrywać video w jakości 1080p przy 30 fps lub wykonywać 12-megapikselowe zdjęcia. Video możesz zapisywać w formacie MOV lub MP4. Dostępne tryby fotograficzne to Zdjęcie pojedyncze, zdjęcia seryjne, interwałowe, panorama i ShallowFocus. Na ekranie urządzenia mobilnego można oglądać obraz na żywo z kamery drona.

#### Gniazdo kamery micro SD

Aby zapisać swoje zdjęcia i filmy, przed włączeniem drona włóż kartę micro SD do gniazda, zgodnie z rysunkiem poniżej. Spark obsługuje karty micro SD do 64 GB. Zaleca się korzystanie z kart o standardzie UHS-1 z uwagi na ich wysoką prędkość zapisu i odczytu.

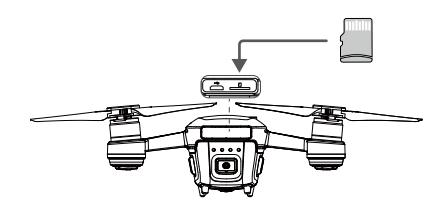

- Nie wyciągaj karty micro SD z drona, gdy jest włączony.
- :): •W celu zapewnienia stabilności systemu, pojedyncze video może mieć maksymalną długość 30 minut.
  - Jedynie karty o pojemności równej lub mniejszej niż 32 GB mogą być używane na komputera Mac z powodu ograniczeń systemowych.
  - Wykonane zdjęcia i filmy można zapisać na urządzenie mobilne w przypadku zapełnienia lub braku karty SD. Należy pamiętać, że rozdzielczość wykonanych zdjęć to 1024x768, a filmów 1280x720.

#### Gniazdo danych kamery

Włącz Sparka i połącz go z komputerem za pomocą kabla USB, a pobrać zdjęcia i filmy na swój komputer.

🖄 Dron musi być włączony przed próbą uzyskania dostępu do plików na karcie micro SD.

## Sterowanie dronem za pomocą urządzenia mobilnego

Możesz połączyć urządzenie mobilne z dronem za pośrednictwem sieci WiFi i sterować nim, dzięki aplikacji DJI GO 4. Postępuj wg instrukcji poniżej:

- 1. Uruchom drona.
- 2. Włącz Wi-Fi na swoim urządzeniu mobilnym, wybierz sieć Sparka i wprowadź hasło.
- 3. Uruchom DJI GO 4. Naciśnij "GO FLY", aby przejść do widoku z kamery.
- Naciśnij 2, aby automatycznie wystartować. Połóż kciuki na ekranie i użyj wirtualnych drążków do sterowania modelem.

- Częstotliwość Wi-Fi na twoim urządzeniu mobilnym może być ustawiona na 2,4 GHz lub 5,8 GHz. Smartfony obsługujące pasmo 5,8 GHz powinny z niego korzystać z powodu mniejszej ilości zakłóceń.
  - Naciśnij i przytrzymaj przycisk zasilania przez 9 sekund lub dużej, aż usłyszysz trzy sygnały dźwiękowe, aby zrestartować nazwę Wi-Fi i hasło, a także powrócić do częstotliwości pracy 2,4 GHz. Możesz również nacisnąć Help w aplikacji DJI GO 4, a następnie postępować wg instrukcji.
  - Lataj z połączeniem WiFi jedynie na szerokich otwartych przestrzeniach ze względnie niewielką ilością zakłóceń elektromagnetycznych. Jeżeli jakość połączenia jest zła, zaleca się użycie nadajnika lub zmianę lokalizacji.

#### Korzystanie z wirtualnych drążków

Upewnij się, że urządzenie mobilne zostało połączone z dronem przed korzystaniem z wirtualnych drążków. Rysunki poniżej są na przykładzie trybu Mode 2 (lewy drążek jest drążkiem gazu).

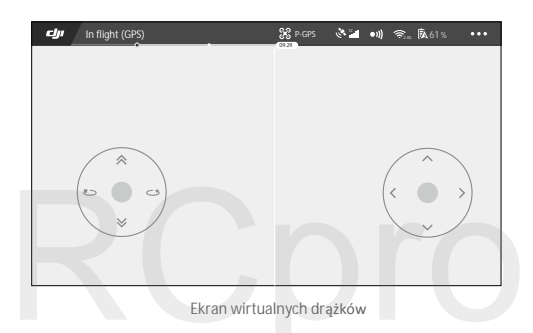

Leć dronem do góry, w dół oraz obróć się w lewo lub w prawo poprzez naciskanie na lewą stronę ekranu. Leć dronem do przodu, do tyłu, w lewo lub w prawo poprzez naciskanie prawej strony ekranu. Naciśnij przycisk 💮 , aby włączyć lub wyłączyć wirtualne drążki.

A Przestrzeń poza białymi kołkami jest również czuła na polecenia.

#### Sterowanie drona

Ta sekcja tłumaczy jak sterować dronem. Drążki sterujące mogą być użyte w trybach Mode 1, Mode 2, Mode 3 bądź trybie niestandardowym.

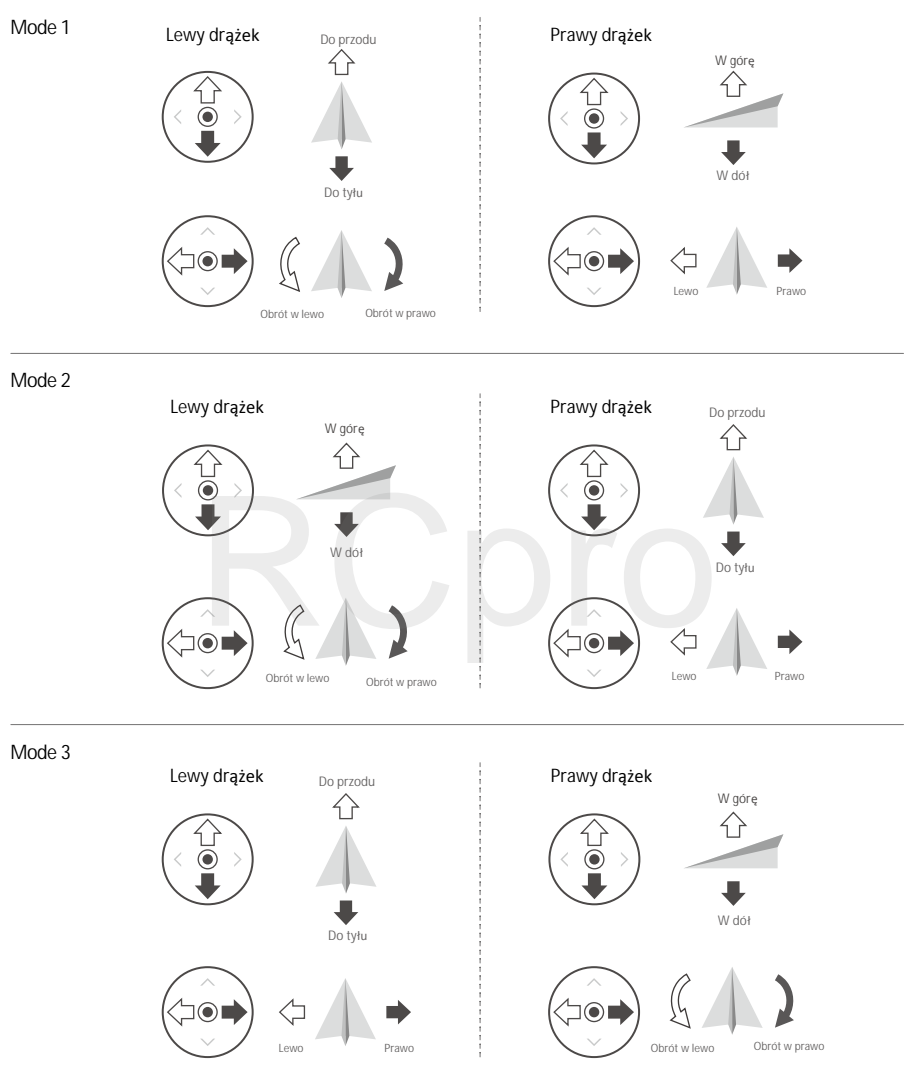

Trybem domyślnym pracy drążków jest Mode 2.

Drążek w punkcie neutralnym: Drążki znajdują się w środku.
 Przesuwanie drążka sterującego: Drążki sterujące są przesuwane od środka do zewnątrz.

|                                                                   | 1                                 |                                                                                                    |
|-------------------------------------------------------------------|-----------------------------------|----------------------------------------------------------------------------------------------------|
| Wirtualny dr <b>ążek/</b><br>Dr <b>ążek nadajnika</b><br>(Mode 2) | Dron<br>( 🖛 Wskazuje przód drona) | Uwagi                                                                                                    |
| Lewy drążek                                                       |                                   | Poruszanie drążkiem w górę i w dół zmienia pułap<br>drona.<br>Przesuń drążek w górę, aby się wznieść i w dół, aby<br>obniżyć pułap.<br>Gdy oba drążki znajdą się w pozycji centralnej, Spark<br>zawiśnie w miejscu.<br>Im bardziej drążek jest wychylony z pozycji centralnej,<br>tym szybciej dron zmieni pułap. Zawsze przesuwaj<br>drążek ostrożnie, aby zapobiec nagłym zmianom<br>wysokości.                               |
| Lewy drążek                                                       |                                   | Przesuwanie lewego drążka w lewo lub w prawo kon-<br>troluje ster kierunku i w konsekwencji obrót drona.<br>Przesuń drążek w lewo, aby obrócić drona przeciwnie<br>do ruchu wskazówek zegara, przesuń drążek w prawo,<br>aby obrócić drona w drugą stronę. Jeżeli drążek jest w<br>pozycji centralnej, Spark utrzyma swoją pozycję.<br>Im bardziej drążek jest wychylony z pozycji centralnej,<br>tym szybciej dron się obróci. |
| Prawy drążek                                                      |                                   | Przesunięcie prawego drążka w górę lub w dół spowo-<br>duje przechylenie do przodu lub do tyłu.<br>Przesuń drążek do góry, aby lecieć do przodu, przesuń<br>drążek w dół, aby lecieć do tyłu. Jeżeli drążek jest w<br>pozycji centralnej, Spark zawiśnie w miejscu.<br>Im bardziej drążek jest wychylony od pozycji central-<br>nej, tym większy kąt nachylenia osiąga dron (maks.<br>30°) i szybciej leci.                     |
| Prawy drążek                                                      |                                   | Przesunięcie prawego drążka sterującego w lewo lub w<br>prawo spowoduje przechylenie drona w lewo bądź w<br>prawo.<br>Przesuń drążek w lewo lub w prawo, aby lecieć w lewo<br>lub w prawo. Jeżeli drążek jest w pozycji centralnej,<br>Spark zawiśnie w miejscu.                                                                                                    |

# Nadajnik (opcjonalnie)

Rozdział opisuje cechy nadajnika i zawiera instrukcje sterowania dronem i kamerą.

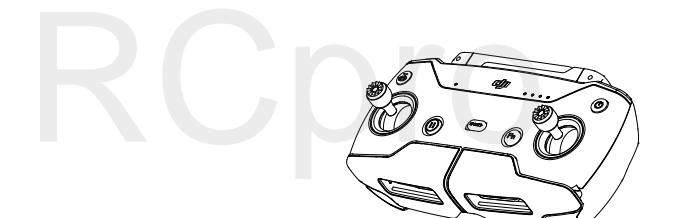

# Nadajnik

# Opis nadajnika

Nadajnik do DJI Spark posiada całkowicie nowy, ulepszony system transmisji sygnału zdolny do kontroli drona i gimbala z odległości nawet 2 km (0,5 km w UE). Nadajnik łączy się bezprzewodowo z urządzeniem mobilnym, co pozwala na wyświetlenie obrazu z kamery na żywo przez aplikację DJI GO 4. Składana obejma umożliwia bezpieczną instalację telefonu w nadajniku. Maksymalny czas pracy akumulatora nadajnika to ok. 2,5 godziny.\*

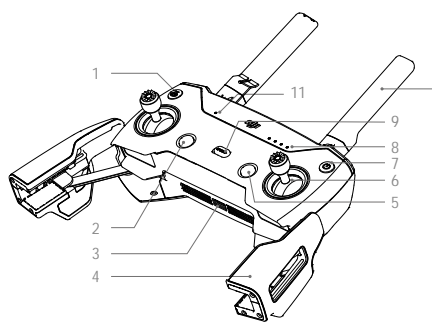

- Przycisk powrotu do punktu home (RTH) Naciśnij i przytrzymaj przycisk, aby rozpocząć procedurę RTH. Naciśnij ponownie, aby przerwać proces.
- 2. Przycisk pauzy lotu.
  - Naciśnij jednokrotnie, aby zahamować awaryjnie.
- Gniazdo zasilania (micro USB)
   Podłącz do ładowarki, aby naładować akumulator nadajnika.
- 4. Obejma urządzenia mobilnego

Służy do bezpiecznego mocowania swojego urządzenia swojego urządzenia mobilnego w nadajniku.

- Przycisk funkcyjny
   Wywołuje menu trybów inteligentnego lotu w aplikacji
- menu. 6. Drążki sterujące Kontrolują orientacje i ruchy drona.
- 7. Przycisk zasilania

Naciśnij przycisk zasilania, aby sprawdzić bieżący poziom naładowania akumulatora. Naciśnij dwa razy i przytrzymaj, aby włączyć lub wyłączyć nadajnik.

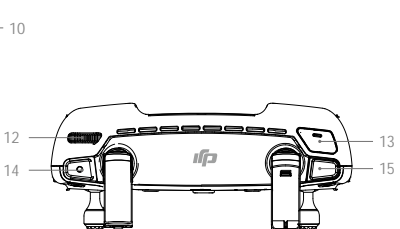

- 8. Wskaźniki poziomu akumulatora Wskaźniki poziomu akumulatora nadajnika
- 9. Przełącznik trybu lotu Przełącza pomiędzy trybami P i S.
- 10. Anteny Przesyłają sygnału kontroli drona i odbierają sygnał video.
- Wskaźnik statusu LED Wyświetla status nadajnika.
- 12. Pokrętło gimbala Kontroluje przechylenie kamery.
- Konfigurowalny przycisk Wykonuje różne funkcje na podstawie ustawień w aplikacji DJI GO 4.
- Przycisk nagrywania Naciśnij, aby rozpocząć nagrywanie. Naciśnij ponownie, aby zakończyć nagrywanie.
- 15. Spust migawki Naciśnij, aby wykonać zdjęcie.

\* Wartości pochodzą z testów przeprowadzonych na otwartej przestrzeni bez zakłóceń elektromagnetycznych w bezwietrznych warunkach podczas lotu ze stałą prędkością 20 km/h. Wartości mają jedynie charakter orientacyjny.

• Wersja zgodności: Nadajnik spełnia wszystkie lokalne przepisy i regulacje.

• Tryb nadajnika: Nadajnik może pracować w trybie Mode 1, Mode 2 lub trybie niestandardowym.

## Korzystanie z nadajnika

Nadajnik jest zasilany przez akumulator o pojemności 2970 mAh.

#### Włączanie / wyłączanie nadajnika

Naciśnij przycisk zasilania jednokrotnie, aby sprawdzić bieżący poziom naładowania akumulatora. Naciśnij przycisk zasilania dwukrotnie, przytrzymując go za drugim razem, aby włączyć lub wyłączyć nadajnik.

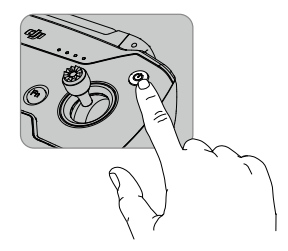

#### Ładowanie akumulatora

Podłącz gniazdo ładowania na nadajniku z ładowarką USB, aby naładować akumulator. Pełne naładowania akumulatora zajmuje ok. 2 godziny.

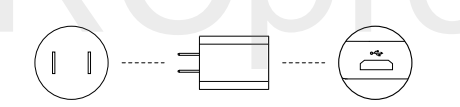

#### Kontrolowanie kamery

Nagrywaj video, wykonuj zdjęcia i ustawiaj przechylenie kamery za pomocą spustu migawki, przycisku nagrywania i pokrętła gimbala na nadajniku.

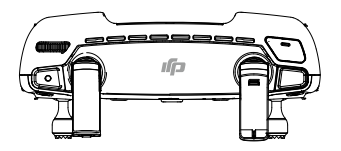

Sterowanie dronem

Tryb pracy drążków nadajnika będzie ten sam, co tryb pracy wirtualny drążków w smartfonie.

#### Przełącznik trybu lotu

Użyj przełącznika, aby wybrać pożądany tryb lotu. Wybierz pomiędzy trybem P i S.

| Pozycja | Tryb lotu |  |
|---------|-----------|--|
|         | Tryb P    |  |
|         | Tryb S    |  |

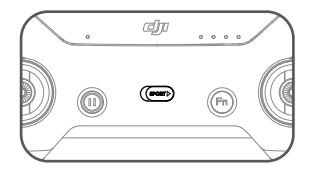

#### Przycisk RTH

Naciśnij i przytrzymaj przycisk RTH, aby zainicjować procedurę powrotu do punktu home. Dron powróci do ostatniego zapisanego punktu home. Naciśnij przycisk ponownie, aby przerwać procedurę RTH i odzyskać kontrolę nad dronem.

#### Optymalna zasięg sygnału

Jakość transmisji sygnału pomiędzy dronem i nadajnikiem jest najlepsza w obszarze opisanym na rysunku poniżej:

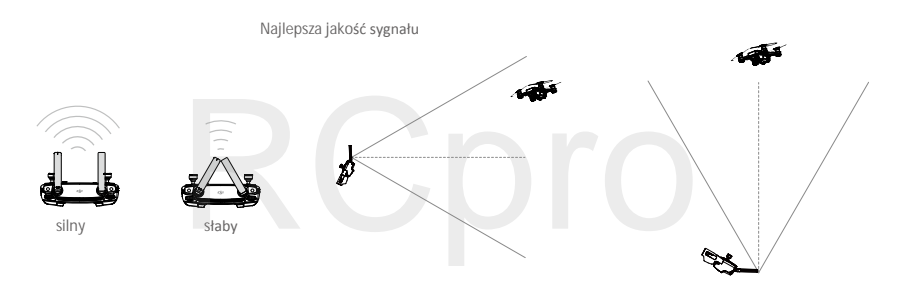

Upewnij się, że dron znajduje się w strefie najlepszego zasięgu. Aby utrzymać najlepszą jakość transmisji, ustaw antenki i nadajnik wg rysunku powyżej.

## Łączenie nadajnika

Dron i nadajnik są łączone przed wystaniem towaru, jeżeli zakupiono wersję Spark Combo (z nadajnikiem). Aby połączyć nadajnik ze Sparkiem, postępuj wg instrukcji poniżej:

- 1. Uruchom drona i nadajnik. Poczekaj, aż wskaźnik statusu drona będzie migać na żółto.
- Naciśnij i przytrzymaj przycisk zasilania inteligentnego akumulatora przez 3 sekundy. Zwolnij przycisk po usłyszeniu sygnału dźwiękowego. Przednie wskaźniki LED będą migały na czerwono.
- Naciśnij i przytrzymaj jednocześnie: przycisk pauzy lotu, przycisk funkcyjny i przycisk konfigurowalny. Łączenie rozpocznie się, gdy sygnał dźwiękowy zmieni sekwencję z naprzemiennych pojedynczych / dwukrotnych "bipnięć".

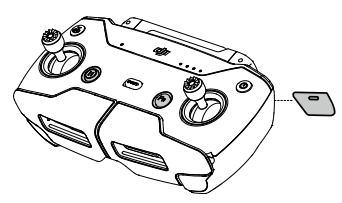

 Następnie przednie diody LED przestaną migać na zielono i zaczną świecić na czerwono. Gdy dioda statusu nadajnika zacznie świecić na zielono oznacza to ukończenie łączenia.

Upewnij się, że nadajnik znajduje się w promieniu 20 cm od drona podczas łączenia.

#### Rozłączanie nadajnika

Oprócz nadajnika możesz również kontrolować drona za pomocą wirtualnych drążków w DJI GO 4. Jednak, jeżeli nadajnik pozostaje włączony, to wirtualne joysticki są zablokowane. Aby włączyć wirtualne joysticki należy rozłączyć oba urządzenia.

- 1. Uruchom drona.
- Naciśnij i przytrzymaj przycisk zasilania inteligentnego akumulatora przez sześć sekund, aż usłyszysz podwójny sygnał dźwiękowy.

Podłącz się do sieci wifi drona po przerwaniu połączenia z nadajnikiem, aby korzystać z wirtualnych drążków.

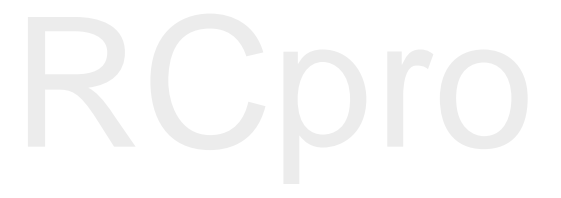

# Aplikacja DJI GO 4

Ten rozdział przedstawia cztery główne zakładki w DJI GO 4.

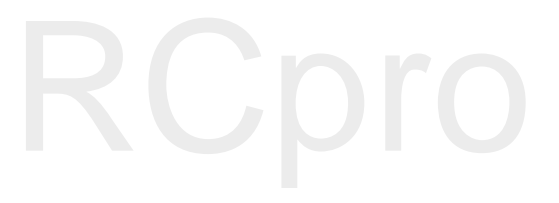

# Aplikacja DJI GO 4

Korzystaj z aplikacji do kontrolowania gimbala, kamery i innych funkcji drona. Aplikacja posiada zakładki Equipment, Editor, SkyPixel i Me do konfiguracji drona, edycji i dzielenia się swoimi plikami z innymi.

# Equipment

Przejdź do widoku z kamery poprzez naciśnięcie ikony GO FLY w zakładce Equipment po podłączeniu urządzenia mobilnego do drona.

#### Widok z kamery

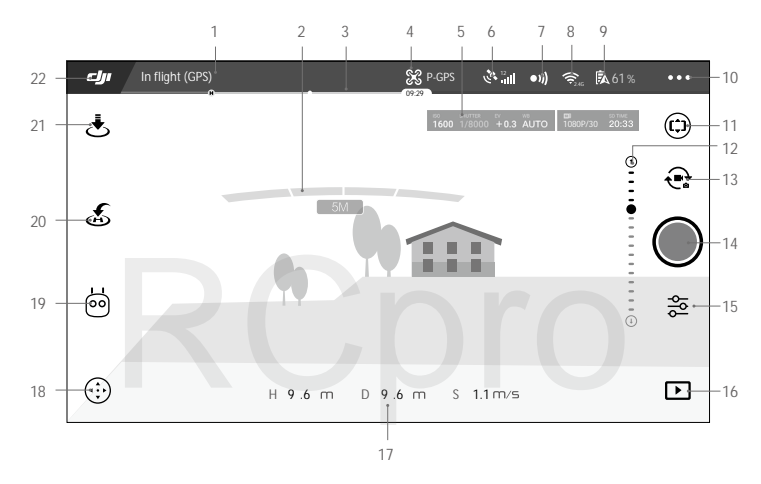

#### 1. Status systemu

In fight (GPS) : Ikona wskazuje status drona i wyświetla komunikaty ostrzegawcze.

#### 2. Status systemu wykrywania przeszkód

 Czerwona paski zostają wyświetlone, gdy dron znajduje się blisko przeszkody. Pomarańczowe zostają wyświetlone, gdy przeszkoda zostaje wykryta.

#### 3. Wskaźnik poziomu akumulatora

4. Tryb lotu

🛠 : Napis obok ikony informuje o bieżącym trybie lotu.

Naciśnij, aby skonfigurować ustawienia głównego kontrolera lotu. Pozwala to modyfikować limity lotu i wartości nastaw regulatora lotu.

5. Parametry kamery

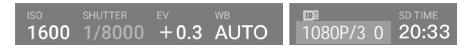

Wyświetla parametry ustawień kamery i wolną pamięć na karcie micro SD.

6. Siła sygnału GPS

🗞 💵 : Pokazuje bieżącą siłę sygnału GPS. Białe paski wskazuje optymalną siłę sygnału GPS.

- 7. System czujników 3D
  - •)) : Naciśnij tę ikonę, aby włączyć lub wyłączyć funkcję systemu czujników 3D.
- 8. Ustawienia Wi-Fi

奈 2.4G : Tap to enter the Wi-Fi settings menu.

9. Poziom akumulatora

61% : Ta ikona pokazuje bieżący poziom naładowania akumulatora. Naciśnij, aby przejrzeć informacje o akumulatorze, ustawić progi ostrzegawcze poziomu akumulatora i zobaczyć historię ostrzeżeń.

10. Ustawienia ogólne

• • • : Naciśnij, aby przejść do menu ustawień ogólnych, gdzie można ustawić parametry lotu, włączyć wyświetlanie obrazu na żywo , trasy lotu itd.

11. Przechylanie gimbala telefonem

🗇 : Ustaw przechylenie gimbala w osi tilt poprzez obracania urządzenia mobilnego po naciśnięciu tej ikony.

12. Suwak gimbala

🕒 · · · • • · · · · · · · · · 🕀 : Informuje o kącie nachylenia gimbala.

13. Tryby Foto / Video

🗬 : Naciśnij, aby przełączyć pomiędzy trybami wykonywania zdjęć i nagrywania video.

14. Spust migawki / przycisk nagrywania

Mociśnij, aby rozpocząć wykonywanie zdjęć lub nagrywanie video.

15. Ustawienia kamery

🔁 : Naciśnij, aby przejść do menu ustawień kamery.

Naciśnij 🕥 , aby ustawić czułość ISO i wartości automatycznej ekspozycji kamery.

Naciśnij **@**, aby wybrać tryby fotograficzne. Spark obsługuje pojedyncze zdjęcie (single shot), zdjęcia seryjne (burst shot), zdjęcie interwałowe (interval shot), zdjęcie panoramiczne (pano) i shallowfocus.

Naciśnij 🏟 , aby przejść do menu ustawień ogólnych kamery.

Podczas korzystania z trybu ShallowFocus, pamiętaj:

- Tryb jest idealny do wykonywania zdjęć krajobrazu. Podczas wykonywania zdjęć ludzi, nie mogą poruszać się, aby kamera była w stanie wykonać zdjęcie ShallowFocus.
- Dron wzniesie się ok. 20 cm przed wykonaniem zdjęcia. Upewnij się, że nie ma żadnych przeszkód na trasie drona.
- Tryb służy do wykonywania zdjęć w promieniu 30 m od obiektu..

#### 16. Odtwarzanie

Naciśnij, aby przejść do zakładki odtwarzania i przejrzeć zdjęcia i filmy zaraz po ich wykonaniu.

#### 17. Telemetria lotu

- H 9.6 M : Wysokość od ziemi.
- D 9.6 M : Odległość pomiędzy dronem a punktem home.
- S 1.1M/S : Prędkość drona.

#### 18. Przełącznik wirtualnych drążków

(iii) : Naciśnij, aby włączyć/wyłączyć wirtualne drążki. Połóż palce na ekranie, aby użyć wirtualnych drążków do sterowania dronem po naciśnięciu przełącznika. Możesz użyć ekranu do innych operacji po wyłączeniu przełącznika.

#### 19. Tryby inteligentnego lotu

형 : Naciśnij, aby wybrać tryby inteligentnego lotu.

20. Inteligentne RTH

💰 : Rozpoczyna procedurę RTH. Naciśnij, aby dron powrócił do ostatnio zapisanego punktu home.

#### 21. Automatyczny start / lądowanie

د Naciśnij, aby rozpocząć automatyczny start lub lądowanie.

22. Powrót

: Naciśnij tę ikonę, aby powrócić do głównego menu.

Na ekranie widoku z kamery naciśnij i przytrzymaj ekran, aż pojawi się niebieski okrąg. Przesuwanie okręgu w lewo i prawo spowoduje zmianę orientacji drona, a przesuwanie okręgu w dół i w górę spowoduje zmianę kąta przechylenia kamery.

# Editor

Aplikacja DJI GO 4 posiada wbudowany inteligentny edytor video. Po nagraniu kilku filmów i pobraniu ich na urządzenie mobilne, przejdź do zakładki Editor na ekranie startowym. W tym miejscu możesz wybrać szablon i klipy, które automatycznie połączą się w krótki film. Film możesz natychmiast udostępnić na portalach społecznościowych.

# SkyPixel

Oglądaj oraz udostępniaj zdjęcia i filmy w zakładce SkyPixel.

Me

Jeżeli posiada już konto DJI, możesz brać udział w dyskusjach na forum i dzielić się swoimi dziełami ze społecznością.

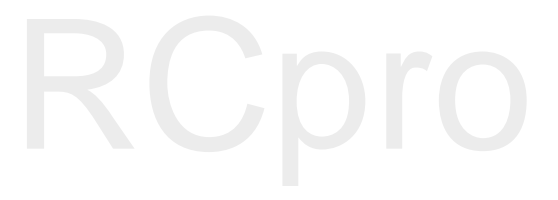

# Lot

Ten dział przedstawia zasady bezpiecznego latania i ograniczenia lotu.

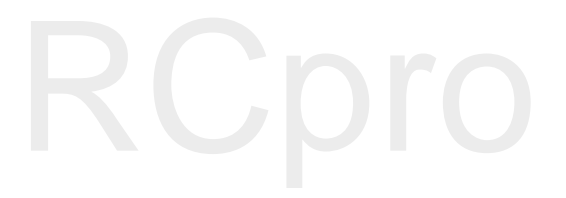

# Lot

Po zakończeniu przygotowań do lotu, zaleca się skorzystanie z symulatora lotu w aplikacji DJI GO 4, aby przetestować i podszlifować swoje umiejętności bezpiecznego latania. Wszystkie loty powinny być przeprowadzane na otwartej przestrzeni.

# Warunki otoczenia podczas lotu

1. Nie korzystaj z drona w trudnych warunkach pogodowych m.in. wietrze przekraczającym w podmuchach 10 m/s, opadach śniegu, deszczu i mgle.

2. Lataj tylko na otwartej przestrzeni. Wysokie budynki i wielkie metalowe konstrukcje mogą wpłynąć na dokładność kompasu pokładowego i systemu GPS.

3. Unikaj przeszkód terenowych, tłumów, linii wysokiego napięcia i akwenów wodnych.

4. Unikaj terenów z silnym działaniem promieni elektromagnetycznych, w tym stacji bazowych i radiowych wieży transmisyjnych.

5. Działanie drona i akumulatora jest zależne od czynników środowiskowych np. gęstości i temperatury powietrza. Zachowaj szczególną ostrożność podczas lotu na wysokościach większych niż 4000 metrów n.p.m., gdyż dron i akumulator mogą wówczas działać nieprawidłowo.

6. Tryb P Sparka nie będzie działać na obszarach polarnych.

# Limity lotu i strefy zakazu lotów

Wszyscy operatorzy bezzałogowych statków powietrznych powinni przestrzegać przepisów ustanowionych przez rząd i inne agencje regulacyjne w tym ICAO (Organizacja Międzynarodowego Lotnictwa Cywilnego) iFAA (Federalna Administracja Lotnictwa w Stanach Zjednoczonych). Ze względów bezpieczeństwa, loty są domyślnie ograniczone, aby pomóc w bezpiecznym i legalnym użytkowaniu produktu. Ograniczenia to m. in. limit m. in.: limit pułapu, limit dystansu i brak możliwości lotu w strefach zakazu lotów.

Podczas lotu w trybie P limity pułapu, dystansu i stref z zakazem lotów działają wspólnie w celu zapewnienia bezpieczeństwa lotu. W trybie A obecne są jedynie limity pułapu, co ma zapobiec wzniesieniu się samolotu na ponad 500 metrów.

Maksymalny pułap i promień lotu

Maksymalny pułap i promień lotu można zmienić w aplikacji DJI GO 4. Należy mieć świadomość, że maksymalny pułap lotu nie może przekroczyć 500 metrów. Zgodnie z tymi ustawieniami, twój Spark będzie latał w obrębie cylindra przedstawionego na rysunku poniżej:

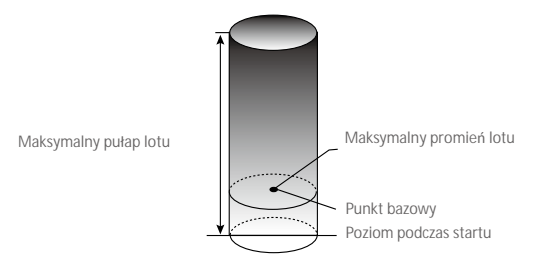

| Silny sygnał GPS      | G ······ Miga na zielono                                                     |                                     |                                                                          |
|-----------------------|------------------------------------------------------------------------------|-------------------------------------|--------------------------------------------------------------------------|
|                       | Ograniczenia lotu                                                            | Aplikacja DJI GO                    | Wska <b>ź</b> nik statusu drona                                          |
| Maksymalny<br>pułap   | Pułap lotu nie może przekroczyć<br>określonej wartości.                      | Warning: Height<br>limit reached.   | Brak.                                                                    |
| Maksymalny<br>promień | Lot może odbywać się tylko w<br>określonej odległości od punktu<br>bazowego. | Warning: Distance<br>limit reached. | Szybko miga na czerwono,<br>gdy dron zbliża się do<br>granicy promienia. |

#### Słaby sygnał GPS 🔅 ····· Miga na żółto

|                       | Ograniczenia lotu                                                                                                    | Aplikacja DJI GO                  | Wska <b>źnik statusu drona</b> |
|-----------------------|----------------------------------------------------------------------------------------------------|-----------------------------------|--------------------------------|
| Maksymalny<br>pułap   | Pułap ograniczony do 5 metrów,<br>jeżeli sygnał GPS jest słaby, a dolny<br>system wizyjny jest włączony. Pułap<br>jest ograniczony do 30 metrów,<br>jeżeli sygnał GPS jest słaby, a dolny<br>system wizyjny jest nieaktywny. | Warning: Height<br>limit reached. | Brak.                          |
| Maksymalny<br>promień | Brak limitów.                                                                                                    |                                   |                                |
|                       |                                                                                                    |                                   |                                |

 Jeżeli wyleciałeś poza granicę promienia lotu, możesz wciąż kontrolować orientację drona, ale nie możesz polecieć nim dalej.

 Z powodów bezpieczeństwa nie lataj w pobliżu lotnisk, autostrad, torów i stacji kolejowych, centrum miast lub innych wrażliwych terenów. Utrzymuj drona w zasięgu wzroku.

#### Strefy zakazu lotów

 $\triangle$ 

Wszystkie strefy zakazu lotów znajdują się na oficjalnej stronie http://flysafe.dji.com/no-fly. Strefy zakazu lotów są podzielone na lotniska i strefy ograniczonego lotu. Do lotnisk zaliczają się większe lotniska i pola nad którymi przelatują załogowe statki powietrzne na niskim pułapie. Do stref ograniczonych zaliczają się granice krajów. Szczegółowe informacje dotyczące stref zakazu lotów:

# Lista kontrolna

- 1. Kontroler, inteligentny akumulator i urządzenie mobilne są w pełni naładowane.
- 2. Śmigła są prawidłowo i pewnie przymocowane.
- 3. Karta Micro SD została umieszczona w kamerze.
- 4. Gimbal funkcjonuje prawidłowo.
- 5. Silniki uruchamiają się i funkcjonują prawidłowo.
- 6. Aplikacja DJI GO 4 została pomyślnie połączona z dronem.
- 7. Czujniki systemu 3D i systemu wizyjnego są czyste.

## Automatyczny start i automatyczne lądowanie

#### Automatyczny start

Użyj automatycznego startu tylko, gdy wskaźniki statusu drona migają na zielono. Postępuj wg instrukcji poniżej, aby skorzystać z funkcji automatycznego startu:

- 1. Uruchom aplikację DJI GO 4 i naciśnij GO FLY, aby przejść do zakładki kamery.
- 2. Spradź wszystkie punkty listy kontrolnej.
- 3. Naciśnij 🕭 , aby potwierdzić, że warunki są bezpieczne do lotu. Przesuń ikonę, aby potwierdzić i wystartować.
- 4. Dron wystartuje i zawiśnie na wysokości 1,2 m nad ziemią.

Wskaźnik statusu drona miga w szybkim tempie podczas korzystania z systemu wizyjnego do stabilizacji. Dron automatycznie zawiśnie na wysokości niższej niż 30 metrów. Zaleca się, aby poczekać na odpowiedni sygnał GPS przed korzystaniem z funkcji automatycznego startu.

#### Automatyczne lądowanie

Używaj automatycznego lądowania jedynie, jeżeli wskaźniki statusu drona migają na zielono. Postępuj wg instrukcji poniżej, aby skorzystać z funkcji automatycznego lądowania:

- 1. Naciśnij 📥, jeżeli warunki do lądowania są idealne. Przesuń ikonę, aby potwierdzić.
- 2. Możesz natychmiast przerwać proces lądowania poprzez użycie przycisku 🛞 na ekranie.
- 3. Dron wyląduje i wyłączy się automatycznie.

## Uruchamianie/zatrzymywanie silników (z nadajnikiem)

#### Uruchamianie silników

Sekwencja ruchu drążków (CSC) służy do uruchomienia silników. Przesuń oba drążki w dolny róg do wewnątrz lub na zewnątrz, aby uruchomić silniki. Gdy silniki rozpoczną pracę, zwolnij oba drążki jednocześnie.

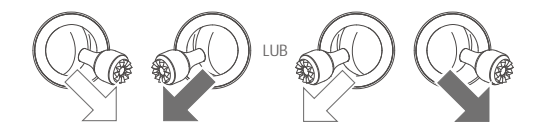

#### Zatrzymywanie silników

Istnieją dwa sposoby na zatrzymanie silników.

Metoda nr 1: Po wylądowaniu, przesuń lewy drążek w dół, a następnie zastosuj tę samą kombinację, która została użyta do uruchomienia silników (CSC), zgodnie z rysunkami poniżej. Silniki zostaną natychmiastowo zatrzymane. Zwolnij oba drążki po zatrzymaniu silników.

Metoda nr 2: Po wylądowaniu, przesuń na dół lewy drążek i przytrzymaj. Silnik zatrzyma się po 3 sekundach.

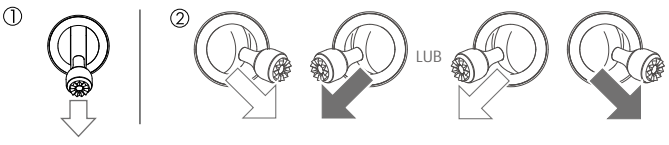

Metoda nr 1

Metoda nr 2

 Aby przeprowadzić awaryjne CSC w powietrzu, przytrzymaj drążek na 1,5 sekundy. Zatrzymanie silników w locie spowoduje upadek drona.

## Lot testowy

#### Procedury startu / lądowania

- 1. Umieść drona na otwartej, płaskiej przestrzeni ze wskaźnikami poziomu akumulatora zwróconymi w twoją stronę.
- 2. Uruchom inteligentny akumulator.
- 3. Uruchom aplikację DJI GO 4 i przejdź do zakładki Camera.
- Poczekaj, aż wskaźniki drona będą migać na zielono. Oznacza to, że punkt home został zapisany i można bezpiecznie latać. Użyj automatycznego startu.
- 5. Użyj automatycznego lądowania, aby wylądować dronem.
- 6. Wyłącz inteligentny akumulator.
  - Gdy wskaźniki statusu drona migają w szybkim tempie na żółto, oznacza to, że dron przeszedł w tryb awaryjny (failsafe).
    - Ostrzeżenie o niskim poziomie akumulatora można odczytać ze wskaźników statusu drona, gdy migają powoli lub szybko na czerwono podczas lotu.
    - Obejrzyj filmy instruktażowe, aby uzyskać więcej informacji.

#### Wskazówki

- 1. Sprawdź wszystkie punkty listy kontrolnej przed każdym lotem.
- 2. Wybierz pożądany tryb pracy gimbala w aplikacji DJI GO 4.
- 3. Nagrywaj video tylko w trybie P.
- 4. Zawsze staraj się latać w dobrych warunkach atmosferycznych, unikaj deszczu i wiatru.
- Dopasuj ustawienia kamery do własnych potrzeb. Do ustawień kamery zalicza się m. in. format zdjęć i kompensacja ekspozycji.
- 6. Przeprowadź loty testowe, aby ustalić trasy lotu i zapoznać się z terenem.
- 7. Przesuwaj drążki delikatnie, aby utrzymać płynny i stabilny lot.

## Kalibracja kompasu

Kalibruj kompas jedynie, gdy aplikacja DJI GO 4 lub wskaźnik statusu zasygnalizuje taką konieczność. Przestrzegaj poniższych zasad podczas kalibracji kompasu:

- Nie kalibruj swojego kompasu w miejscach, w których mogą wystąpić silne zakłócenia magnetyczne m. in.:
   w pobliżu magnetytu, parkingów lub podziemnych konstrukcji zbrojnych.
  - Nie wolno nosić ze sobą materiałów ferromagnetycznych podczas kalibracji np. telefonu komórkowego.
  - Aplikacja DJI GO 4 poinformuje cię, jeżeli kompas jest poddany działaniu silnych zakłóceń magnetycznych po ukończeniu kalibracji. Postępuj wg instrukcji, aby rozwiązać problem.

#### Procedura kalibracji

Wybierz otwartą przestrzeń do przeprowadzania poniższych procedur.

- 1. Dotknij pasku statusu drona i w aplikacji i wybierz Calibrate, a następnie postępuj wg ekranowych instrukcji.
- 2. Przytrzymaj dron w poziomie i obróć o 360°. Wskaźniki statusu drona zaświecą się na zielono.

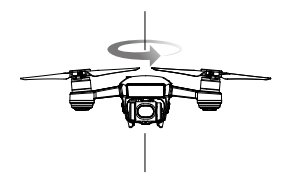

3. Przytrzymaj drona pionowo z przodem skierowanym w dół i obróć o 360° wokół osi centralnej (patrz rysunek).

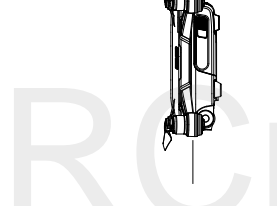

4. Przeprowadź kalibrację ponownie, jeżeli wskaźniki statusu drona migają na czerwono.

- Jeżeli wskaźniki statusu drona migają na czerwono i żółto po ukończeniu procedury kalibracji, przenieś się w inne miejsce i spróbuj ponownie.
- :): Nie kalibruj kompasu w poblizu metalowych obiektów, takich jak most, samochody lub rusztowanie.
  - Jeżeli wskaźnik statusu drona miga na przemian na czerwono i żółto po umieszczeniu na ziemi, kompas wykrył zakłócenia magnetyczna. Zmień swoją lokalizację.

# Aktualizacja oprogramowania

Użyj DJI GO 4 lub DJI Assistant 2 do aktualizacji oprogramowania drona. Jedynie DJI GO 4 może służyć do aktualizacji oprogramowania nadajnika.

#### Korzystanie z DJI GO 4

Podłącz dron i nadajnik z aplikacją DJI GO 4. Zostanie wyświetlony komunikat, jeżeli jest dostępna nowa aktualizacja oprogramowania. Aby rozpocząć aktualizację, podłącz swoje urządzenie mobilne do internetu i postępuj wg ekranowych instrukcji.

#### Korzystanie z DJI Assistant 2

Aby zaktualizować oprogramowanie przez DJI Assistant 2, postępuj wg instrukcji poniżej.

- 1. Przy wyłączonym dronie, podłącz drona do komputera za pomocą kabla micro USB.
- 2. Uruchom drona.
- 3. Uruchom program DJI Asisstant 2 i zaloguj się na swoje konto DJI.
- 4. Wybierz Spark i kliknij na Firmware Updates (aktualizacje oprogramowania) w lewym panelu.
- 5. Wybierz wersję oprogramowania, którą chciałbyś aktualizować.
- 6. Poczekaj na pobranie oprogramowania, a aktualizacja rozpocznie się automatycznie.
- 7. Zrestartuj drona po ukończeniu aktualizacji.

• Upewnij się, że dron jest podłączony do komputera przed włączeniem.

- Aktualizacja oprogramowania zajmie ok. 15 minut. W trakcie aktualizacji gimbal utraci sztywność, wskaźniki drona będą nieregularnie migać, dron zostanie także zrestartowany. Poczekaj cierpliwie na ukończenie aktualizacji.
- Upewnij się, że komputer posiada dostęp do internetu.
- Inteligentny akumulator drona i nadajnika muszą posiadać odpowiednio 50% i 30% mocy, aby poprawnie przeprowadzić aktualizację.
- Nie odłączaj drona od komputera podczas aktualizacji.

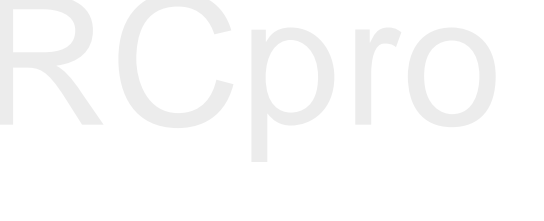

# Załącznik

# RCpro

# Załącznik

# Specyfikacja

| Dron                       |                                                                                                    |  |  |
|----------------------------|----------------------------------------------------------------------------------------------------|--|--|
| Waga                       | 300 g                                                                                                    |  |  |
| Wymiary                    | 143×143×55 mm                                                                                                |  |  |
| Przekątna (bez śmigieł)    | 170 mm                                                                                                    |  |  |
| Maks. prędkość wznoszenia  | 3 m/s w trybie Sport                                                                                         |  |  |
| Maks. prędkość opadania    | 3 m/s podczas korzystania z automatycznego lądowania                                                         |  |  |
| Maks. prędkość             | 50 km/h w trybie Sport bez wiatru                                                                            |  |  |
| Maks. pułap lotu n. p. m.  | 4000 m                                                                                                    |  |  |
| Maks. czas lotu            | 16 minut (w bezwietrznych warunkach ze stałą prędkością 25 km/h)                                             |  |  |
| Maks. czas zawisu          | 15 minut (w bezwietrznych warunkach)                                                                         |  |  |
| Temperatura pracy          | 0° - 40° C                                                                                                   |  |  |
| GNSS                       | GPS/GLONASS                                                                                                  |  |  |
| Dalita da att annian CDC   | Pionowo: $\pm 0,1$ m (z pozycjonowanie wizyjnym); $\pm 0,5$ m (z pozycjonowaniem GPS)                        |  |  |
| Doktadnosc zawisu GPS      | Poziomo: $\pm 0.3$ m (z pozycjonowaniem wizyjnym); $\pm 1.5$ m (z pozycjonowaniem GPS)                       |  |  |
| Moc nadajnika (EIRP)       | 2.4G<br>FCC: 25dBm; CE: 18dBm; SRRC: 18dBm<br>5.8G<br>FCC: 27dBm; CE: 14dBm; SRRC: 27dBm                     |  |  |
| Częstotliwość pracy        | 2.400-2.4835GHz; 5.725-5.825GHz                                                                              |  |  |
| Gimbal                     |                                                                                                    |  |  |
| Kontrolowany zakres ruchu  | Oś pitch: -85° - 0°                                                                                          |  |  |
| Stabilizacja               | 2-osiowa (pitch, roll)                                                                                       |  |  |
| System czujników 3D        |                                                                                                    |  |  |
| Zakres działania czujników | 0,2 - 5 m                                                                                                    |  |  |
| Środowisko pracy           | Powierzchnie rozpraszające światło o wielkości > 20 x 20 mm i zdolności                                      |  |  |
|                            | refleksyjnej > 20% (np. ściany, drzewa, ludzie itd.)                                                         |  |  |
| System wizyjny             |                                                                                                    |  |  |
| Zakres prędkości           | Do 36 km/h na wysokości 2 m                                                                                  |  |  |
| Wysokość pracy             | 0 - 8 m                                                                                                    |  |  |
| Zasięg pracy               | 0 - 30 m                                                                                                    |  |  |
| Środowisko pracy           | Powierzchnie rozpraszające światło o zdolności refleksyjnej > 20%<br>i odpowiednim oświetleniu (> 15 luksów) |  |  |
| Kamera                     |                                                                                                    |  |  |
| Matryca                    | 1/2.3" CMOS; Liczba efektywnych pikseli: 12 milionów                                                         |  |  |
| Obiektyw                   | 81,9° FOV, 25 mm (odpowiednik 35 mm), f/2.6<br>Zakres ostrości: 2 m do ∞                                     |  |  |

| Czułość ISO                                                    | 100-3200 (video), 100-1600 (foto)                                                                                                    |
|----------------------------------------------------------------|----------------------------------------------------------------------------------------------------|
| Szybkość elektronicznej migawki                                | 2 - 1/8000 s                                                                                                    |
| Maks. rozmiar zdjęcia                                          | 3968 × 2976                                                                                                    |
| Tryby fotograficzne                                            | Pojedyncze zdjęcie<br>Zdjęcia seryjne: 3 klatki<br>Autobracketing ekspozycji (AEB): 3 klatki przy 0,7 EV<br>Bias<br>Interwał (2/3/5/7/10/15/20/30/60 s)                                                                                |
| Tryby nagrywania                                               | FHD: 1920×1080 30p                                                                                                    |
| Szybkość zapisu video                                          | 24 Mbps                                                                                                    |
| Obsługiwane systemy plików                                     | FAT32                                                                                                    |
| Format zdjęć                                                   | JPEG                                                                                                    |
| Format plików video                                            | MP4 (MPEG-4 AVC/H.264)                                                                                                    |
| Obsługiwane karty SD                                           | Zalecane modele<br>Sandisk 16/32 GB UHS-1 Micro SDHC<br>Kingston 16/32 GB UHS-1 Micro SDHC<br>Samsung 16/32 GB UHS-1 Micro SDHC<br>Sandisk 64 GB UHS-1 Micro SDXC<br>Kingston 64 GB UHS-1 Micro SDXC<br>Samsung 64 GB UHS-1 Micro SDXC |
| Wi-Fi                                                          |                                                                                                    |
| Częstotliwość pracy                                            | 2,4 G / 5,8 G                                                                                                    |
| Maks. zasięg sygnału<br>(Obszar wolny od zakłóceń i przeszkód) | 100 m (Odległość), 50 m (Wysokość)                                                                                                    |
| Nadajnik                                                       |                                                                                                    |
| Częstotliwość pracy                                            | 2.412-2.462 GHz, 5,745-5,825 GHz                                                                                                    |
| Maks. zasięg sygnału<br>(Obszar wolny od zakłóceń i przeszkód) | 2.4 GHz<br>FCC: 2 km, CE: 0,5 km, SRRC: 0,5 km<br>5.8 GHz<br>FCC: 2 km, CE: 0,3 km, SRRC: 1,2 km                                                                                                    |
| Temperatura pracy                                              | 0° - 40° C                                                                                                    |
| Wbudowany akumulator                                           | 2970 mAh                                                                                                    |
| Moc nadajnika                                                  | 2.4 GHz<br>FCC: ≤26 dbm, CE: ≤18 dBm, SRRC: ≤18 dBm<br>5.8 GHz<br>FCC: ≤28 dbm , CE:≤14 dBm, SRRC: ≤26 dBm                                                                                                    |
| Napięcie operacyjne                                            | 950 mA @3.7 V                                                                                                    |
| Obsługiwane wymiary urządzenia<br>mobilnego                    | Obsługiwana grubość: 6,5 mm - 8,5 mm<br>Maks. długość: 160 mm                                                                                                    |
| Ładowarka                                                      |                                                                                                    |
| Prąd wejściowy                                                 | 100-240V, 50/60Hz, 0.5A                                                                                                    |
| Prąd wyjściowy                                                 | 5V/3A, 9V/2A, 12V/1.5A                                                                                                    |

| Inteligentny akumulator  |            |
|--------------------------|------------|
| Pojemność                | 1480 mAh   |
| Napięcie                 | 11,4V      |
| Maks. napięcie ładowania | 13,05 V    |
| Typ akumulatora          | LiPo 3S    |
| Energia                  | 16,87 Wh   |
| Masa netto               | Ok. 95 g   |
| Temperatura operacyjna   | 5° - 40° C |

# Informacje posprzedażowe

Odwiedź poniższe strony, aby dowiedzieć się więcej o gwarancji i serwisie (j. angielski):

- 1. Serwis: http://www.dji.com/service
- 2. Zwrot towarów: http://www.dji.com/service/refund-return
- 3. Płatny serwis naprawczy: http://www.dji.com/service/repair-service
- 4. Gwarancja: http://www.dji.com/service/warranty-service

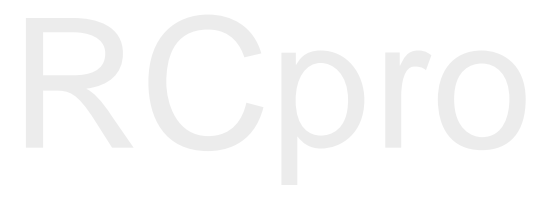

DJI Support http://www.dji.com/support

Wszelkie prawa zastrzeżone. Niniejsza instrukcja jest własnością firmy RCpro. Kopiowanie i dystrybucja w celach komercyjnych, całości lub części instrukcji bez zezwolenia zabronione.

Treść instrukcji może ulec zmianie.

Najnowszą wersję można pobrać ze strony http://www.dji.com/spark

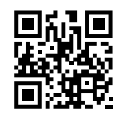

W przypadku jakichkolwiek pytań o niniejszy dokument, skontaktuj się z DJI, wysyłając wiadomość mailową na adres DocSupport@dji.com

SPARK jest znakiem zastrzeżonym DJI. Copyright © 2017 Wszystkie prawa zastrzeżone.